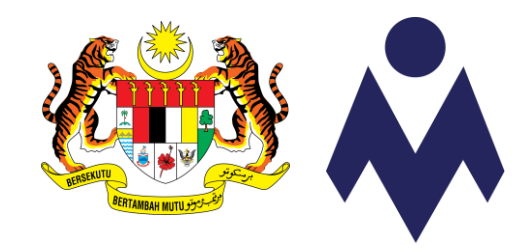

### PANDUAN PENDAFTARAN PERANTIS SLDN MELALUI SISTEM MYSPIKE

**KEGUNAAN PB SLDN** 

Kemaskini 01 Ogos 2021

www.myspike.my

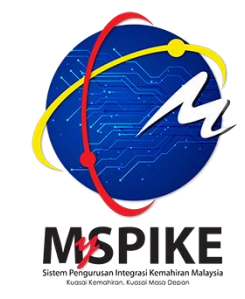

## PENDAFTARAN PERANTIS

- 1) Panduan ini memberi penerangan tentang proses permohonan pendaftaran perantis SLDN oleh PB SLDN melalui sistem MySpike.
- 2) PB SLDN perlu memastikan Profil Pentauliahan adalah berstatus <u>Activated</u> untuk membuat permohonan pendaftaran perantis SLDN.
- 3) Hanya PB SLDN di bawah kategori Pusat Latihan atau Syarikat In-house sahaja boleh membuat permohonan pendaftaran perantis.
- 4) PB SLDN perlu merujuk kepada garis panduan yang sedang berkuatkuasa bagi memastikan kelancaran permohonan pendaftaran perantis SLDN.
- 5) Permohonan pendaftaran perantis SLDN hanya boleh dilakukan oleh Pengurus PB (PPB) atau <u>Penyelaras PB</u> sahaja.
- 6) Rujuk carta alir yang disertakan bersama panduan ini.

#### PERBEZAAN PROSES PENDAFTARAN PERANTIS SLDN

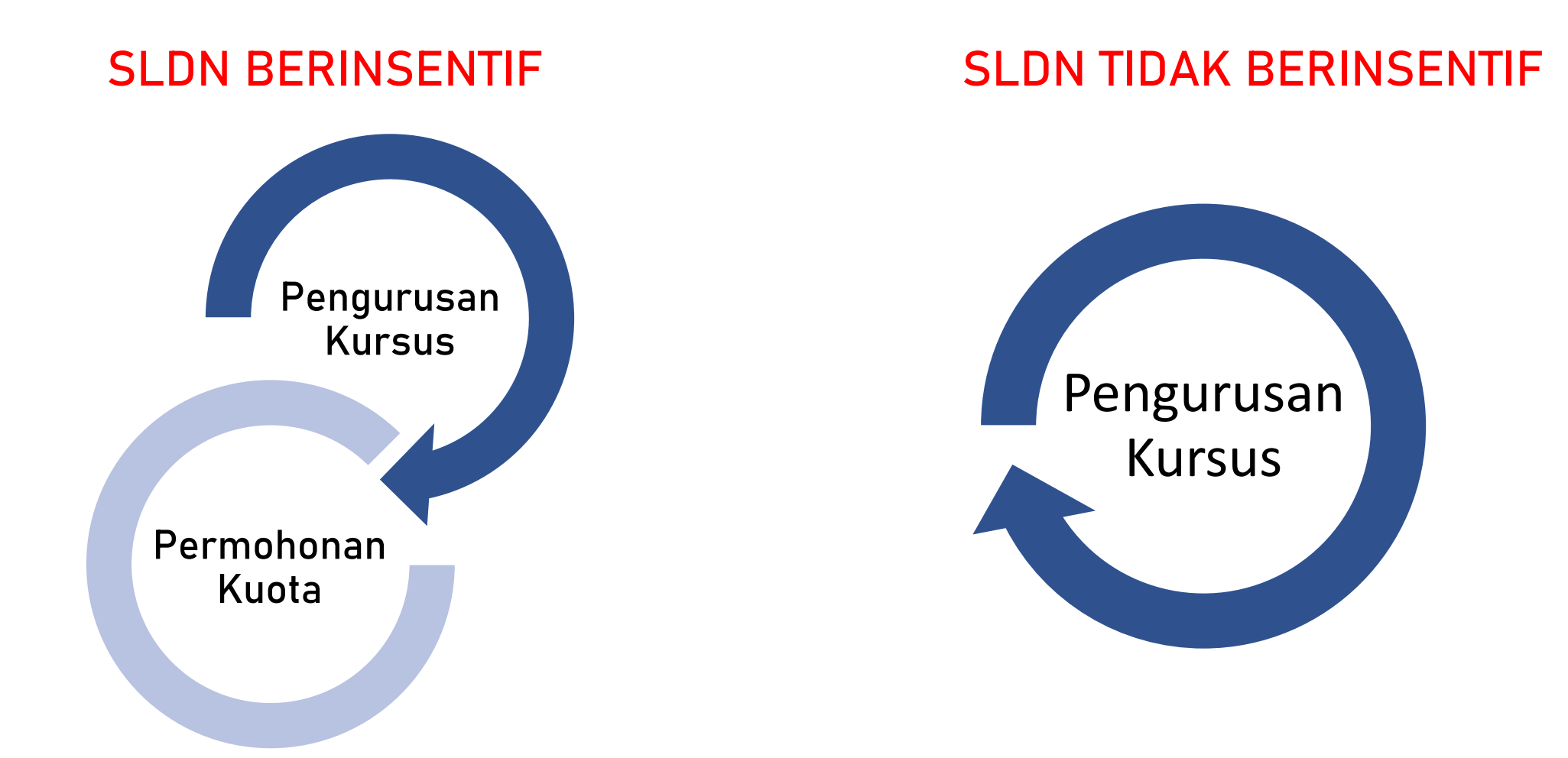

#### PROSES PENDAFTARAN PERANTIS SLDN MELALUI SISTEM MYSPIKE – SEDIA ADA

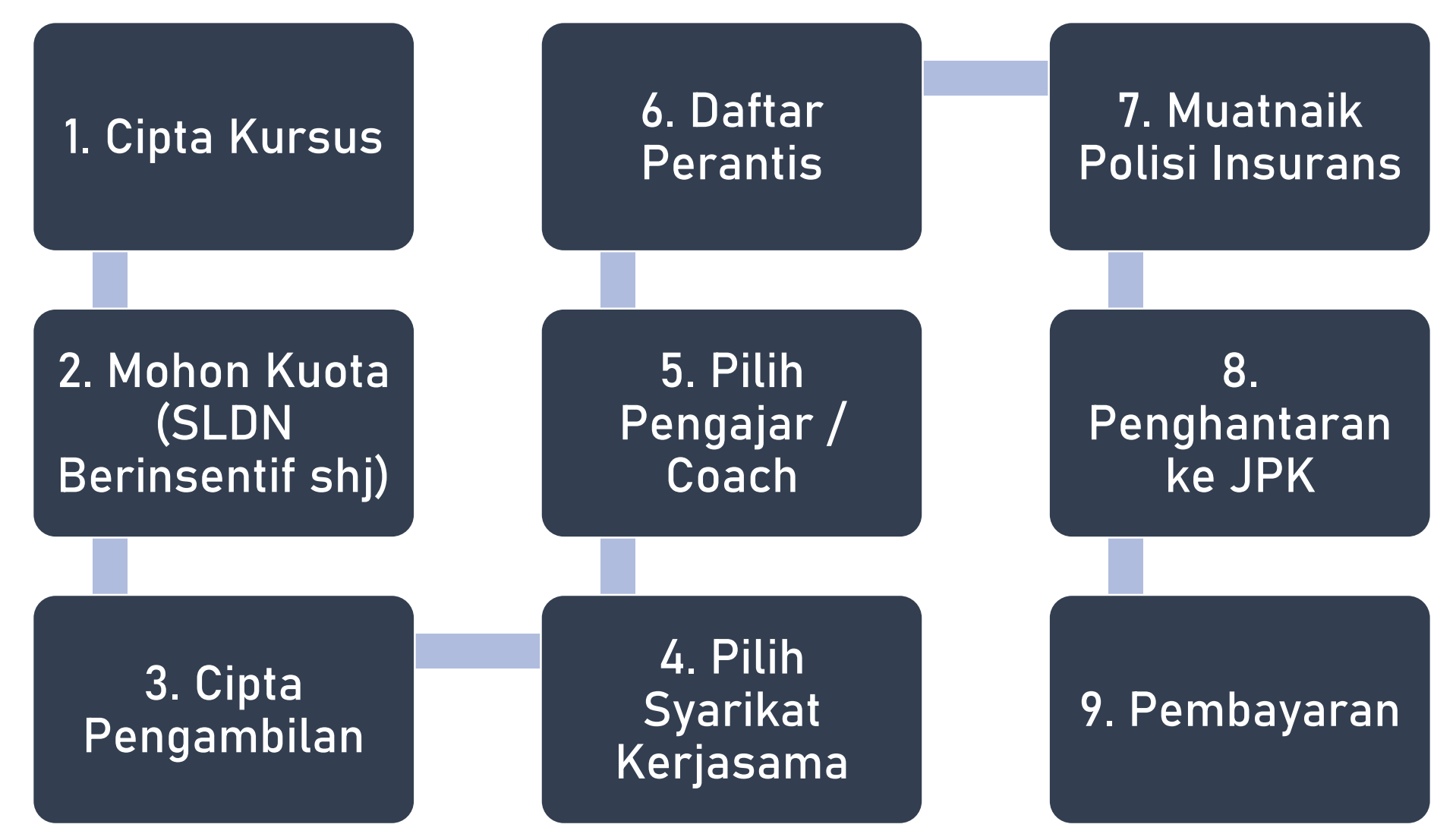

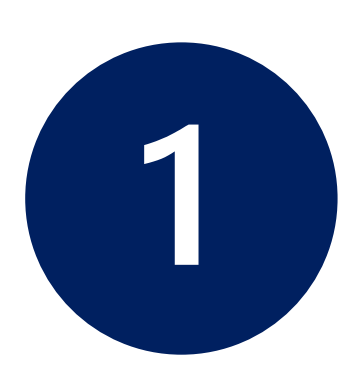

#### **CIPTA KURSUS**

1.1 Mewujudkan Kursus Program Penuh (NOSS) – Mengikut Tahap
1.2 Mewujudkan Kursus Program Penuh (NOSS) – *Single-tier*1.3 Mewujudkan Kursus Program Modular (CU) PPB / Penyelaras Pusat Latihan SLDN log masuk ke <u>www.myspike.my</u>

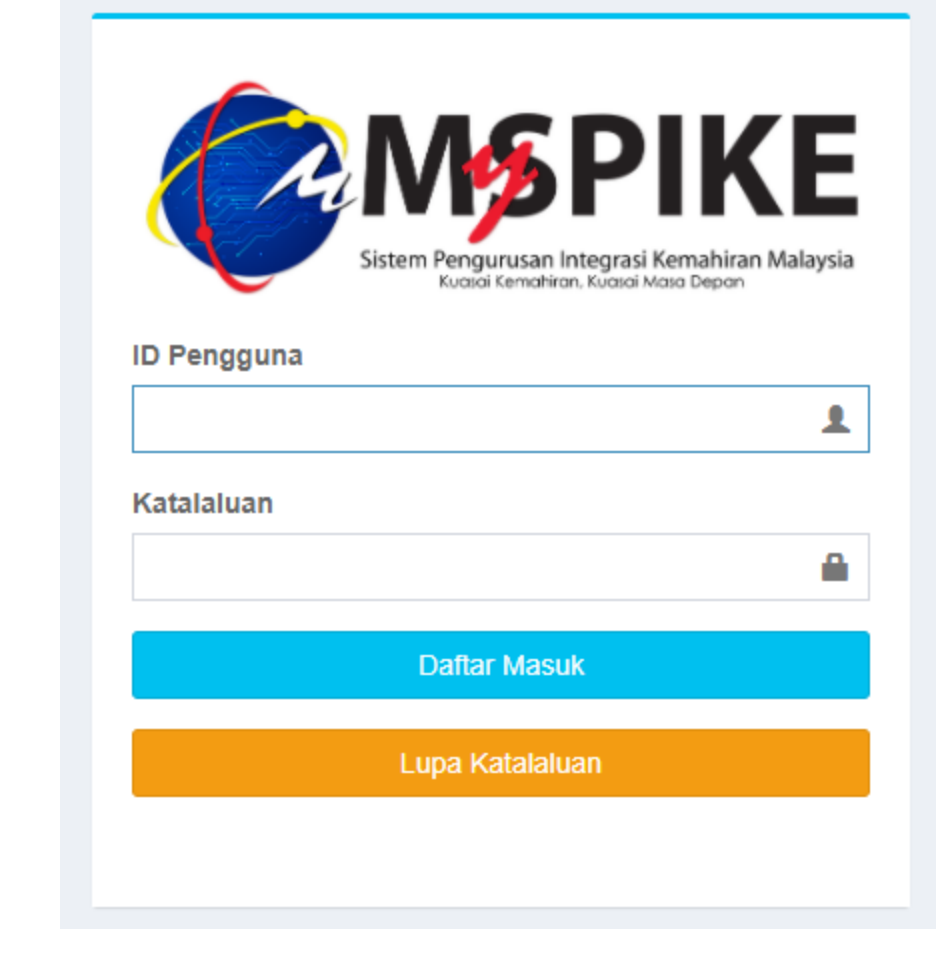

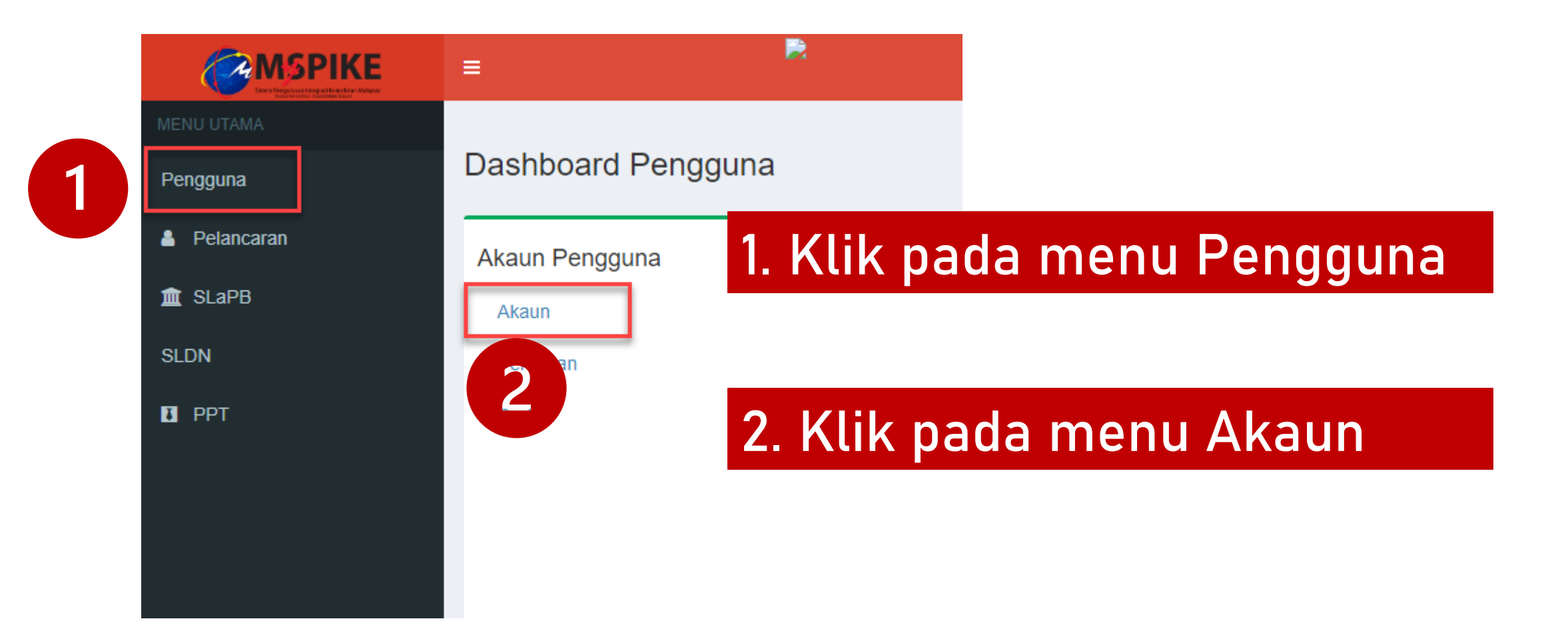

#### Klik pada menu Pinda Personel

|               |                         | 希 Lar          | nan Utama 🚿 🏤 Dashboard Peng | guna > Akaun Pengguna |
|---------------|-------------------------|----------------|------------------------------|-----------------------|
|               | Akaun Pengguna          |                |                              | -                     |
|               | No Kad Pengenalan       |                |                              |                       |
|               | Pusat Bertauliah Semasa |                |                              |                       |
| Upload Gambar | Emel                    |                |                              |                       |
|               | No Telefon Bimbit       |                |                              |                       |
|               | Jantina                 |                |                              |                       |
|               | OKU - Kecacatan         |                |                              |                       |
|               | Kaum Keturunan          |                |                              |                       |
|               | Status Perkahwinan      |                |                              |                       |
|               | Agama                   |                |                              |                       |
|               | Alamat                  |                |                              |                       |
|               | Port of                 |                |                              |                       |
|               | Poskod                  |                |                              |                       |
| Г             | Negeri                  |                |                              |                       |
|               |                         | Pinda Personel |                              |                       |

## Pastikan Kod Pusat adalah Kod Pusat Bertauliah SLDN yang betul dan klik Simpan

|            | =                                     | Kenali MySPIKE Panduan 🗾 DEWI SULVIYANTI SAMSI BT DR. SOELATOELSAMSI     |
|------------|---------------------------------------|--------------------------------------------------------------------------|
| MENU UTAMA | Pindaan Pengguna Sistem               | 🌴 Laman Utama 🚿 🏤 Dashboard Pengguna 🚿 Akaun Pengguna 🊿 Pindaan Pengguna |
| Pengguna   | Sila Lengkapkan Semua Maklumat        | _                                                                        |
| Pelancaran | No Kad Pengenalan                     |                                                                          |
| 🏛 SLaPB    |                                       |                                                                          |
| SLDN       | NAMA PENUH - SEPERTI DIKAD PENGENALAN |                                                                          |
| I PPT      |                                       |                                                                          |
|            | Kod Pusat                             |                                                                          |
|            | PD5861                                | × ×                                                                      |
|            | Emel                                  |                                                                          |
|            |                                       |                                                                          |
|            | No Telefon                            |                                                                          |
|            |                                       |                                                                          |
|            | No Telefon Bimbit                     |                                                                          |
|            |                                       |                                                                          |

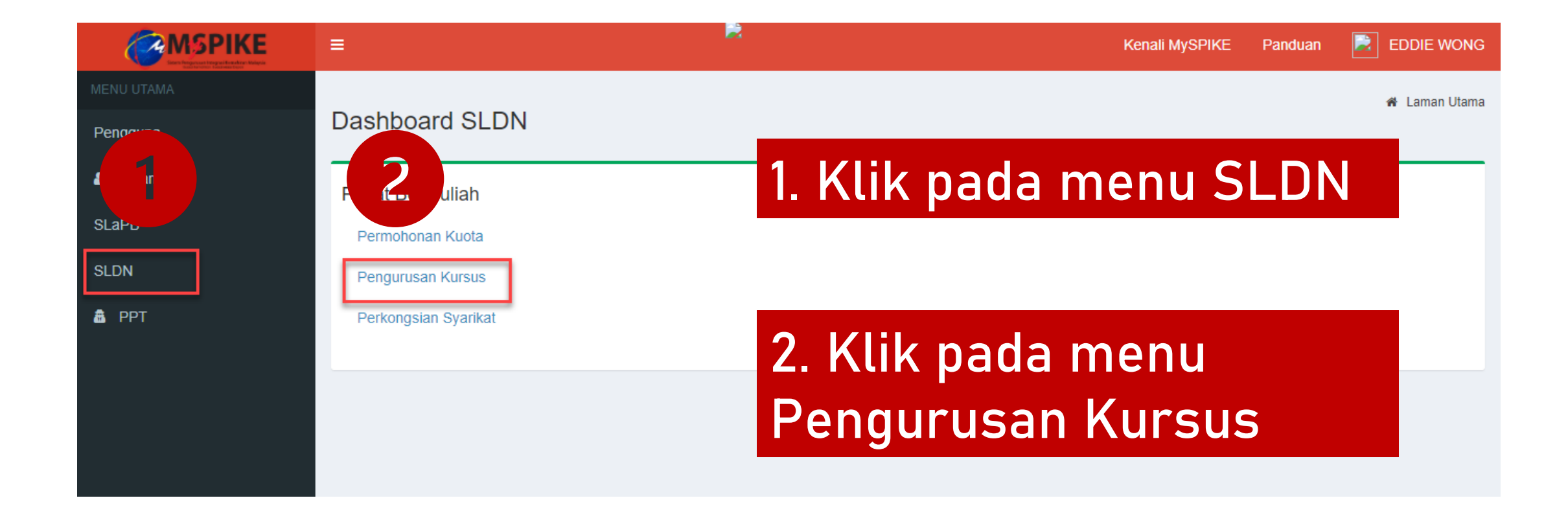

#### Skrin berikut akan dipaparkan

| Pen  | gurusan Kurs           | sus          |               |                          |              | 🚯 Laman Utama                 |
|------|------------------------|--------------|---------------|--------------------------|--------------|-------------------------------|
| Prof | ïl Pusat               |              |               |                          |              | -                             |
| Jen  | Jenis PB Pusat Latihan |              |               |                          |              |                               |
| Nan  | na PB                  | INSTITUT KEM | AHIRAN TING   | GI BELIA NEGARA TEMERLOH |              |                               |
| Koo  | Kod PB PD5861          |              |               |                          |              |                               |
| Neg  | Negeri Pahang          |              |               |                          |              |                               |
|      |                        |              |               |                          |              |                               |
| Sen  | arai Kursus            |              |               |                          |              | -                             |
| +    | Kursus Program Penuh   | (NOSS) + K   | ursus Modular | (CU)                     |              |                               |
| Mem  | aparkan 1-11 daripada  | 11 items.    |               |                          |              |                               |
| #    | Kategori Insentif      |              | ID Kursus     | Nama Kursus              | Jenis Kursus | Status Kuota Insentif (Jika A |

#### Klik pada Muka Surat untuk Langkah seterusnya merujuk kepada Jenis Kursus

| JENIS KURSUS                                                | MUKA      | A SURAT                                                           |
|-------------------------------------------------------------|-----------|-------------------------------------------------------------------|
| 1.1 Mewujudkan Kursus Program Penuh (NOSS) – Mengikut Tahap | <u>13</u> | 1.1 MEWUJUDKAN KURSUS<br>PROGRAM PENUH (NOSS) -<br>MENGIKUT TAHAP |
| 1.2 Mewujudkan Kursus Program Penuh (NOSS) – Single-tier    | <u>16</u> | 1.2 MEWUJUDKAN KURSUS<br>PROGRAM PENUH (NOSS) -<br>SINGLE-TIER    |
| 1.3 Mewujudkan Kursus Program Modular (CU)                  | <u>23</u> | 1.3 MEWUJUDKAN KURSUS<br>PROGRAM MODULAR (CU)                     |

### MEWUJUDKAN KURSUS PROGRAM PENUH (NOSS) – MENGIKUT TAHAP

1\_1

|            | ≡                  |                                                 | Kenali MySPIKE | Panduan | EDDIE WONG |  |  |  |
|------------|--------------------|-------------------------------------------------|----------------|---------|------------|--|--|--|
| MENU UTAMA | Pengurusan         | Pengurusan Kursus                               |                |         |            |  |  |  |
| Pengguna   | Profil Pusat       |                                                 |                |         | -          |  |  |  |
|            | Jenis PB           | Pusat Latihan                                   |                |         |            |  |  |  |
|            | Nama PB            | INSTITUT KEMAHIRAN TINGGI BELIA NEGARA TEMERLOH |                |         |            |  |  |  |
| SLDN       | Kod PB             | PD5861                                          |                |         |            |  |  |  |
| 👼 РРТ      | Negeri             | Pahang                                          |                |         |            |  |  |  |
|            |                    |                                                 |                |         |            |  |  |  |
|            | Senarai Kursus     |                                                 |                |         | -          |  |  |  |
|            | + Kursus Program   | Penuh (NOSS) + Kursus Modular (CU)              |                |         |            |  |  |  |
|            | Memaparkan 1-11 da | aripada 11 items.                               |                |         |            |  |  |  |

#### Klik pada + Kursus Program Penuh (NOSS)

#### Isi maklumat dengan lengkap dan klik Simpan

| =                        |                                                                           | Kenali MySPIKE | Panduan | EDDI          | E WONG      |
|--------------------------|---------------------------------------------------------------------------|----------------|---------|---------------|-------------|
| Pengurusan Kur           | sus                                                                       |                | 🙆 Lan   | ian Utama 🚿 P | 'endaftaran |
| Profil Pusat             |                                                                           |                |         |               | -           |
| Jenis PB                 | Pusat Latihan                                                             |                |         |               |             |
| Nama PB                  | INSTITUT KEMAHIRAN TINGGI BELIA NEGARA TEMERLOH                           |                |         |               |             |
| Kod PB                   | PD5861                                                                    |                |         |               |             |
| Negeri                   | Pahang                                                                    |                |         |               |             |
|                          |                                                                           |                |         |               |             |
| Pendaftaran Kursus       |                                                                           |                |         |               | -           |
| Kategori Insentif        |                                                                           |                |         |               |             |
| SLDN TANPA PERUNT        | UKAN                                                                      |                |         |               | ~           |
| Nama Kursus              |                                                                           |                |         |               |             |
| SLDN BIASA PROGRAM       | /I PENUH TP-300-2:2013                                                    |                |         |               |             |
| Program NOSS Tertinggi   | Atau NOSS CU Berkenaan                                                    |                |         |               |             |
| Automotif-Servis Selepa  | is Jualan [TP-300-2:2013]                                                 |                |         |               | ~           |
| Jumlah Hari Bekerja      |                                                                           |                |         |               |             |
| 160                      |                                                                           |                |         |               |             |
| Penerangan Kursus        |                                                                           |                |         |               |             |
| Kursus ini adalah kursus | tidak berperuntukan dan menawarkan persijilan program penuh TP-300-2:2013 |                |         |               |             |
| Status                   |                                                                           |                |         |               |             |
| Aktif                    |                                                                           |                |         |               | ~           |
| Simpan                   |                                                                           |                |         |               |             |

Seterusnya, PB boleh terus ke:

Langkah 2 : Mohon Kuota sekiranya ingin memohon kuota daripada Jabatan dan ingin melaksanakan program SLDN Berinsentif

#### ATAU

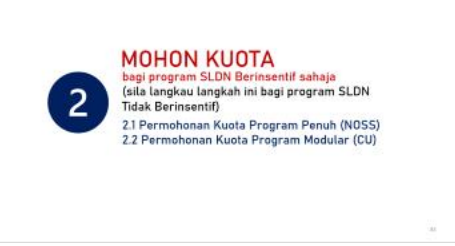

Langkah 3 : Cipta Pengambilan sekiranya tidak memohon kuota daripada Jabatan dan melaksanakan program SLDN Tidak Berinsentif

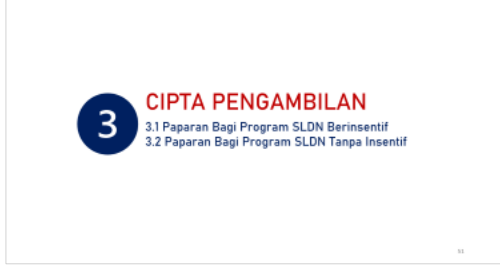

# 1.2MEWUJUDKAN KURSUS<br/>PROGRAM PENUH (NOSS) -<br/>SINGLE-TIER

|            | ≡                  |                                                 | Kenali MySPIKE | Panduan | EDDIE WONG |  |  |  |
|------------|--------------------|-------------------------------------------------|----------------|---------|------------|--|--|--|
| MENU UTAMA | Pengurusan         | Pengurusan Kursus                               |                |         |            |  |  |  |
| Pengguna   | Profil Pusat       |                                                 |                |         | -          |  |  |  |
|            | Jenis PB           | Pusat Latihan                                   |                |         |            |  |  |  |
|            | Nama PB            | INSTITUT KEMAHIRAN TINGGI BELIA NEGARA TEMERLOH |                |         |            |  |  |  |
| SLDN       | Kod PB             | PD5861                                          |                |         |            |  |  |  |
| 👼 РРТ      | Negeri             | Pahang                                          |                |         |            |  |  |  |
|            |                    |                                                 |                |         |            |  |  |  |
|            | Senarai Kursus     |                                                 |                |         | -          |  |  |  |
|            | + Kursus Program   | Penuh (NOSS) + Kursus Modular (CU)              |                |         |            |  |  |  |
|            | Memaparkan 1-11 da | aripada 11 items.                               |                |         |            |  |  |  |

#### Klik pada + Kursus Program Penuh (NOSS)

#### Pilih Kod NOSS Tahap Tertinggi

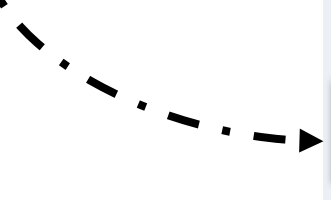

Pendaftaran Kursus

Kategori Insentif

Simpan

| SLDN PLUS                                                                       | × |
|---------------------------------------------------------------------------------|---|
| Nama Kursus                                                                     |   |
| SLDN PLUS PROGRAM PENUH SINGLE TIER TP-306-1:2012 / TP-306-2:2012               |   |
| Program NOSS Tertinggi Atau NOSS CU Berkenaan                                   |   |
| Penyemburan Cat Automotif [TP-306-2:2012]                                       | ~ |
| Jumlah Hari Bekerja                                                             |   |
| 160                                                                             |   |
| Penerangan Kursus                                                               |   |
| Kursus ini adalah kursus program penuh bagi program single tier TP-306-1/2:2012 |   |
|                                                                                 |   |
|                                                                                 |   |
|                                                                                 |   |
| Status                                                                          |   |
| Aktif                                                                           | ~ |
|                                                                                 |   |

Isi maklumat dengan lengkap dan klik Simpan

| 🚍 Senarai Pengambilan |
|-----------------------|
| <br>1                 |
|                       |

|         | Profil Kur                                             | sus                    |                                                                      | -               | - |  |
|---------|--------------------------------------------------------|------------------------|----------------------------------------------------------------------|-----------------|---|--|
|         | Kategori                                               | nsentif                | SLDN PLUS [Berperuntukan]                                            |                 |   |  |
|         | Nama Ku                                                | rsus                   | IS SLDN PLUS PROGRAM PENUH SINGLE TIER TP-306-1:2012 / TP-306-2:2012 |                 |   |  |
|         | Jenis Kur                                              | nis Kursus NOSS        |                                                                      |                 |   |  |
|         | Program NOSS Penyemburan Cat Automotif [TP-306-2:2012] |                        |                                                                      |                 |   |  |
|         | Kelulusar                                              | Kuota                  |                                                                      |                 |   |  |
| menu    | Jumlah P                                               | engambilan             | 0                                                                    |                 |   |  |
|         | Status                                                 |                        | Aktif                                                                |                 |   |  |
| 1033    |                                                        |                        |                                                                      |                 |   |  |
| •       | Senarai F                                              | Program                |                                                                      | -               | - |  |
| `~ · -> | Tambah N                                               | IOSS                   |                                                                      |                 |   |  |
|         | Memaparka                                              | n 1-1 daripada 1 item. |                                                                      |                 |   |  |
|         | Bil                                                    | Program NOSS           |                                                                      | Fungsi/Tindakan |   |  |
|         | 1                                                      | Penyemburan Cat Autom  | otif [TP-306-2:2012]                                                 | ♂ Pinda         |   |  |

#### Klik pada menu Tambah NOSS

#### Pilih kod NOSS terendah dan klik Simpan

| endaftaran Program                                                                                                    |   |  |  |  |
|----------------------------------------------------------------------------------------------------|---|--|--|--|
| Program NOSS                                                                                                    |   |  |  |  |
| Pilih Program                                                                                                    | , |  |  |  |
| Pilih Program<br>Automotif-Servis Selepas Jualan [TP-300-2:2013]                                                                    | 1 |  |  |  |
| Penyemburan Cat Automotif [TP-306-1:2012]<br>Penyemburan Cat Automotif [TP-306-2:2012]<br>Penyemburan Cat Automotif [TP-306-3:2012] |   |  |  |  |

#### Pastikan senarai NOSS adalah betul bagi kursus tersebut

| Senarai               | Program                                   |                                                                                                    |
|-----------------------|-------------------------------------------|----------------------------------------------------------------------------------------------------|
| Tambah I<br>Memaparka | NOSS<br>an 1-2 daripada 2 items.          |                                                                                                    |
| Bil                   | Program NOSS                              | Fungsi/Tindakan                                                                                                    |
| 1                     | Penyemburan Cat Automotif [TP-306-2:2012] | ☑ Pinda ★ Padam                                                                                                    |
| 2                     | Penyemburan Cat Automotif [TP-306-1:2012] | Inda Image: Image: |

Seterusnya, PB boleh terus ke:

Langkah 2 : Mohon Kuota sekiranya ingin memohon kuota daripada Jabatan dan ingin melaksanakan program SLDN Berinsentif

#### ATAU

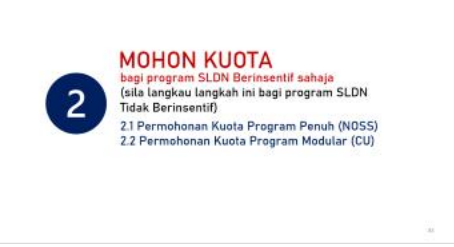

Langkah 3 : Cipta Pengambilan sekiranya tidak memohon kuota daripada Jabatan dan melaksanakan program SLDN Tidak Berinsentif

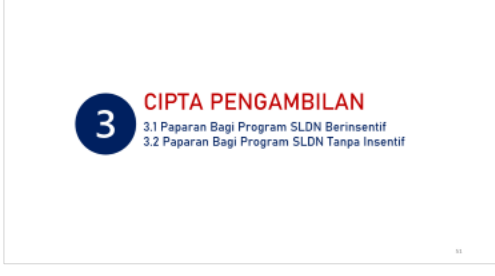

# 1.3 MEWUJUDKAN KURSUS PROGRAM MODULAR (CU)

|            | =                                                   |               |  |  |
|------------|-----------------------------------------------------|---------------|--|--|
| MENU UTAMA | Pengurusan Kursus                                   |               |  |  |
| Pengguna   | Profil Pusat                                        |               |  |  |
|            | Jenis PB                                            | Pusat Latihan |  |  |
| SLAPB      | Nama PB                                             |               |  |  |
| A PPT      | Kod PB                                              |               |  |  |
|            | Negen                                               |               |  |  |
|            | Senarai Kursus                                      |               |  |  |
|            | + Kursus Program Penuh (NOSS) + Kursus Modular (CU) |               |  |  |

Klik pada + Kursus Program Penuh (NOSS)

#### Pilih Kod NOSS yang terlibat dengan kursus modular

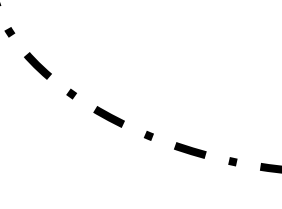

Pendaftaran Kursus Kategori Insentif SLDN PLUS Nama Kursus SLDN PLUS PROGRAM MODULAR CU G452-002-2:2018-C01,G452-002-2:2018-C02 Program NOSS Tertinggi Atau NOSS CU Berkenaan PERKHIDMATAN PEMBAIKAN - KENDERAAN RINGAN [G452-002-2:2018] Jumlah Hari Bekerja 80 Penerangan Kursus Kursus Modular kategori SLDN Plus bagi CU G452-002-2:2018-C01,G452-002-2:2018-C02 Status Aktif Simpan

Isi maklumat dengan lengkap dan klik Simpan

| 6 | SLDN PLUS | 7485 | SLDN PLUS PROGRAM PENUH SINGLE TIER TP-<br>306-1:2012 / TP-306-2:2012 [TP-306-2:2012]          | NOSS | 0 | Aktif | I Senarai Program<br>I Senarai Pengambilan                  |
|---|-----------|------|------------------------------------------------------------------------------------------------|------|---|-------|-------------------------------------------------------------|
| 7 | SLDN PLUS | 7484 | SLDN KHAS AUTOMOTIF SELEPAS JUALAN [TP-<br>306-2:2012]                                         | NOSS | 0 | Aktif | III Senarai Program<br>III Senarai Pengambilan<br>III Pinda |
| 8 | SLDN PLUS | 7483 | SLDN PLUS PROGRAM MODULAR CU G452-002-<br>2:2018-C01,G452-002-2:2018-C01 [G452-002-<br>2:2018] | CU   |   | Aktif | IIII Senarai Program<br>IIIII Senarai Pengambilan           |

#### Klik pada Senarai Program untuk menambah kod CU yang terlibat

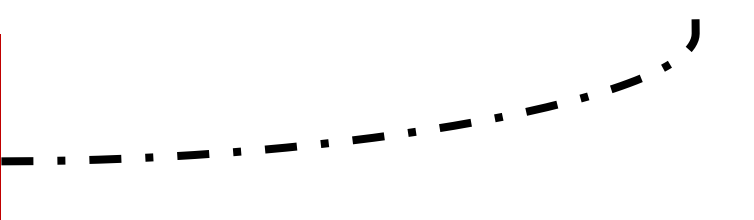

EDDIE WONG

Laman Utama

#### Pengurusan Program

Bil

Program CU

| Profil Pusat                          |                                                                          |  |
|---------------------------------------|--------------------------------------------------------------------------|--|
| Jenis PB                              | Pusat Latihan                                                            |  |
| Nama PB                               | INSTITUT KEMAHIRAN TINGGI BELIA NEGARA TEMERLOH                          |  |
| Kod PB                                | PD5861                                                                   |  |
| Negeri                                | Pahang                                                                   |  |
|                                       |                                                                          |  |
| Profil Kursus                         |                                                                          |  |
| Kategori Insentif                     | SLDN PLUS [Berperuntukan]                                                |  |
| Nama Kursus                           | SLDN PLUS PROGRAM MODULAR (CU) G-452-002-2:2018-C01,G-452-002-2:2018-C02 |  |
| Jenis Kursus                          | CU                                                                       |  |
| Program NOSS                          | PERKHIDMATAN PEMBAIKAN – KENDERAAN RINGAN [G452-002-2:2018]              |  |
|                                       |                                                                          |  |
| Kelulusan Kuota                       |                                                                          |  |
| Kelulusan Kuota<br>Jumlah Pengambilan | 0                                                                        |  |

## Klik pada menu Tambah CU

Fungsi/Tindakan

#### **Profil Kursus** SLDN PLUS [Berperuntukan] Kategori Insentif SLDN PLUS PROGRAM MODULAR (CU) G-452-002-2:2018-C01, G-452-002-2:2018-C02 Nama Kursus Jenis Kursus CU Pilih Program VEHICLE ENGINE SERVICE [G452-002-2:2018-C02] VEHICLE ENGINE OVERHAULING [G452-002-2:2018-C03] VEHICLE BRAKE SYSTEM SERVICE [G452-002-2:2018-C04] ENGINE COOLING SYSTEM REPLACEMENT [G452-002-2:2018-C05] REAR / FRONT AXLE RECTIFICATION [G452-002-2:2018-C06] EXHAUST SYSTEM RECTIFICATION [G452-002-2:2018-C07] VEHICLE ELECTRICAL & ELECTRONIC SYSTEM SERVICE [G452-002-2:2018-C08] VEHICLE STEERING, SUSPENSION AND WHEEL SYSTEM SERVICE [G452-002-2:2018-C09] VEHICLE HEATED VENTILATION AIR CONDITIONING (HVAC) SYSTEM RECTIFICATION [G452-002-2:2018-C10] AUTOMATIC TRANSMISSION / TRANSAXLE UNIT OVERHAULING [G452-002-2:2018-C11] MANUAL TRANSMISSION / TRANSAXLE UNIT OVERHAULING [G452-002-2:2018-C12] TRANSFER CASE OVERHAULING [G452-002-2:2018-E01] VEHICLE CARBURETTOR SERVICE [G452-002-2:2018-E02] Pilih Program Simpan

#### Pilih kod CU dan klik Simpan

#### Pastikan senarai CU adalah betul bagi kursus modular tersebut

| Senarai Program |                                                     |  |  |  |
|-----------------|-----------------------------------------------------|--|--|--|
| Memapar         | kan 1-2 daripada 2 items.                           |  |  |  |
| Bil             | Program CU                                          |  |  |  |
| 1               | VEHICLE WORKSHOP HOUSEKEEPING [G452-002-2:2018-C01] |  |  |  |
| 2               | VEHICLE ENGINE SERVICE [G452-002-2:2018-C02]        |  |  |  |
|                 |                                                     |  |  |  |

Seterusnya, PB boleh meneruskan ke:

Langkah 2 : Mohon Kuota sekiranya ingin memohon kuota daripada Jabatan dan ingin melaksanakan program SLDN Berinsentif

#### ATAU

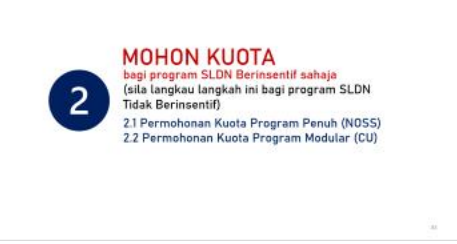

Langkah 3 : Cipta Pengambilan sekiranya tidak memohon kuota daripada Jabatan dan melaksanakan program SLDN Tidak Berinsentif

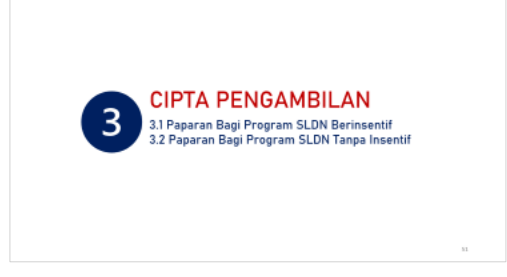

#### MOHON KUOTA

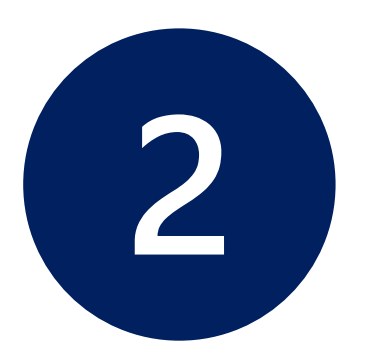

bagi program SLDN Berinsentif sahaja

(sila langkau langkah ini bagi program SLDN Tidak Berinsentif)

2.1 Permohonan Kuota Program Penuh (NOSS)2.2 Permohonan Kuota Program Modular (CU)

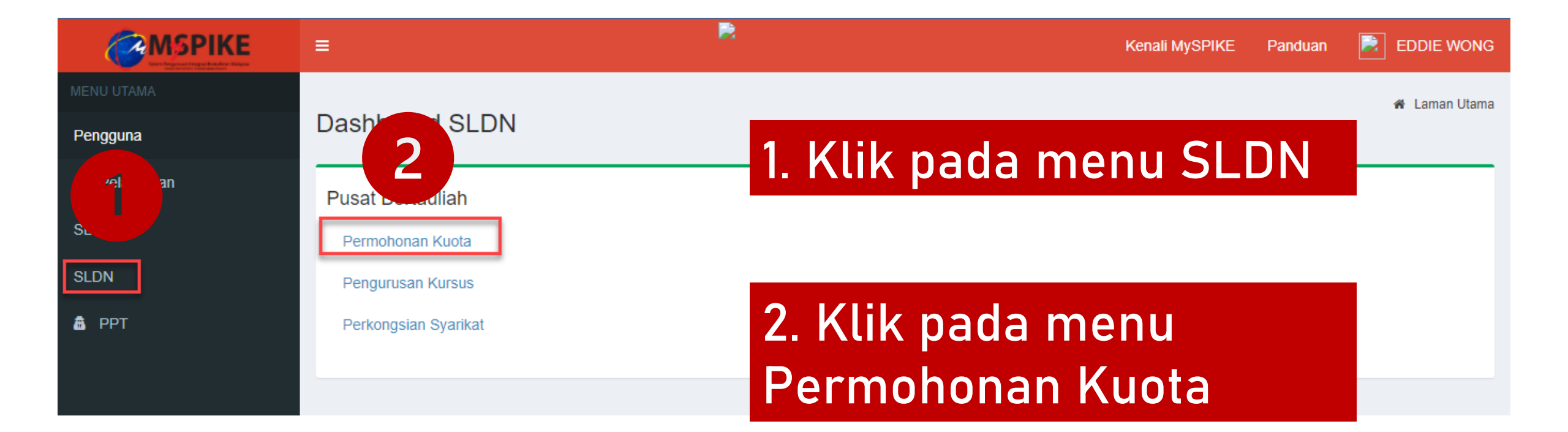

Klik Senarai Permohonan pada Sesi yang berkaitan

| /lemaparkan 1-20 daripada 21 items. |             |              |        |                  |                    |
|-------------------------------------|-------------|--------------|--------|------------------|--------------------|
| Sesi Pelaksanaan                    | Tarikh Mula | Tarikh Tamat | Kuota  | Peruntukan       | Fungsi/Tindakan    |
|                                     |             |              |        |                  |                    |
|                                     |             |              |        |                  | j≡ Senarai Permoho |
| SLDN PLUS 2021                      | 06-12-2020  | 31-08-2021   | 10,000 | RM 60,000,000.00 | j≡ Senarai Permoho |
|                                     |             |              |        |                  | j= Senarai Permoho |
|                                     |             |              |        |                  | 🔚 Senarai Permoho  |

#### Klik pada Muka Surat untuk Langkah seterusnya merujuk kepada Jenis Permohonan

| JENIS KURSUS                              | MUKA SURAT                                   |
|-------------------------------------------|----------------------------------------------|
| 2.1 Permohonan Kuota Program Penuh (NOSS) | 2.1 PERMOHONAN KUOTA<br>PROGRAM PENUH (NOSS) |
| 2.2 Permohonan Kuota Program Modular (CU) | 2.2 PERMOHONAN KUOTA<br>PROGRAM MODULAR (CU) |
# 2.1 PERMOHONAN KUOTA PROGRAM PENUH (NOSS)

|                                                                                        | Kenali MySPIKE Panduan 🗾 EDDIE WONG                |
|----------------------------------------------------------------------------------------|----------------------------------------------------|
| Senarai Permohonan                                                                     | 🖨 Home 🚿 Kategori Pelaksanaan 🚿 Senarai Permohonan |
| Maklumat Sesi SLDN                                                                     | -                                                  |
| Sesi Pelaksanaan                                                                       | SLDN PLUS 2021                                     |
| Tarikh Mula                                                                            | 06-12-2020                                         |
| Tarikh Tamat                                                                           | 31-08-2021                                         |
| Kuota                                                                                  | 10,000                                             |
| Peruntukan                                                                             | RM 60,000,000.00                                   |
| Status Sesi                                                                            | Aktif                                              |
| Senarai Permohonan<br>+ Kuota Program Penuh (NOSS)<br>Memaparkan 1-6 daripada 6 items. |                                                    |
| Klik pada + Kuota Progra                                                               | m Penuh (NOSS)                                     |

### Isi maklumat yang diperlukan dan klik Simpan

| SLDN - Sesi Pelaksanaan                                                                                                    | 🖨 Home > Kategor                                                         |
|----------------------------------------------------------------------------------------------------|--------------------------------------------------------------------------|
| Maklumat Sesi SLDN                                                                                                    |                                                                          |
| Sesi Pelaksanaan                                                                                                    | SLDN PLUS 2021                                                           |
| Tarikh Mula                                                                                                    | 06-12-2020                                                               |
| Tarikh Tamat                                                                                                    | 31-08-2021                                                               |
| Kuota                                                                                                    | 10,000                                                                   |
| Peruntukan                                                                                                    | RM 60,000,000.00                                                         |
| Status Sesi                                                                                                    | Aktif                                                                    |
|                                                                                                    |                                                                          |
| Permohonan Kuota Latihan                                                                                                    |                                                                          |
| Kursus                                                                                                    |                                                                          |
|                                                                                                    |                                                                          |
| ID KUISUS . 7400 SLDN PLUS PROGRAM                                                                                                    | PENUH SINGLE TIER TP-306-1:2012 / TP-306-2:2012 [TP-306-2:2012]          |
| [ID KUISUS . 7403] SEDIN PEUS PROGRAM                                                                                                    | PENUH SINGLE TIER TP-306-1:2012 / TP-306-2:2012 [TP-306-2:2012]          |
| JPK Wilayah<br>Jabatan Pembangunan Kemahiran Wilayah                                                                                                    | PENUH SINGLE TIER TP-306-1:2012 / TP-306-2:2012 [TP-306-2:2012]          |
| JPK Wilayah<br>Jabatan Pembangunan Kemahiran Wilayah                                                                                                    | PENUH SINGLE TIER TP-306-1:2012 / TP-306-2:2012 [TP-306-2:2012]<br>Timur |
| JPK Wilayah<br>Jabatan Pembangunan Kemahiran Wilayah<br>Kuota Mohon<br>20                                                                                                    | PENUH SINGLE TIER TP-306-1:2012 / TP-306-2:2012 [TP-306-2:2012]<br>Timur |
| JPK Wilayah<br>Jabatan Pembangunan Kemahiran Wilayah<br>Kuota Mohon<br>20<br>Cadangan Tarikh Mula Latihan PB                                                                                                    | PENUH SINGLE TIER TP-306-1:2012 / TP-306-2:2012 [TP-306-2:2012]<br>Timur |
| JPK Wilayah<br>Jabatan Pembangunan Kemahiran Wilayah<br>Kuota Mohon<br>20<br>Cadangan Tarikh Mula Latihan PB<br>01-03-2021                                                                                                    | PENUH SINGLE TIER TP-306-1:2012 / TP-306-2:2012 [TP-306-2:2012]<br>Timur |
| JPK Wilayah<br>Jabatan Pembangunan Kemahiran Wilayah<br>Kuota Mohon<br>20<br>Cadangan Tarikh Mula Latihan PB<br>01-03-2021<br>Tempoh Latihan (Bulan)                                                                                                    | PENUH SINGLE TIER TP-306-1:2012 / TP-306-2:2012 [TP-306-2:2012] Timur    |
| JPK Wilayah<br>Jabatan Pembangunan Kemahiran Wilayah<br>Kuota Mohon<br>20<br>Cadangan Tarikh Mula Latihan PB<br>01-03-2021<br>Tempoh Latihan (Bulan)<br>8                                                                                                    | PENUH SINGLE TIER TP-306-1:2012 / TP-306-2:2012 [TP-306-2:2012] Timur    |
| JPK Wilayah<br>Jabatan Pembangunan Kemahiran Wilayah<br>Kuota Mohon<br>20<br>Cadangan Tarikh Mula Latihan PB<br>01-03-2021<br>Tempoh Latihan (Bulan)<br>8<br>No Daftar PTPK                                                                                                    | PENUH SINGLE TIER TP-306-1:2012 / TP-306-2:2012 [TP-306-2:2012] Timur    |
| JPK Wilayah       Jabatan Pembangunan Kemahiran Wilayah       Kuota Mohon       20       Cadangan Tarikh Mula Latihan PB       01-03-2021       Tempoh Latihan (Bulan)       8       No Daftar PTPK                                                                                  | PENUH SINGLE TIER TP-306-1:2012 / TP-306-2:2012 [TP-306-2:2012] Timur    |
| ID Kuisus : 7400 SLON PLOS PROGRAM         JPK Wilayah         Jabatan Pembangunan Kemahiran Wilayah         Kuota Mohon         20         Cadangan Tarikh Mula Latihan PB         01-03-2021         Tempoh Latihan (Bulan)         8         No Daftar PTPK         No Daftar MoF | PENUH SINGLE TIER TP-306-1:2012 / TP-306-2:2012 [TP-306-2:2012] Timur    |
| JPK Wilayah         Jabatan Pembangunan Kemahiran Wilayah         Kuota Mohon         20         Cadangan Tarikh Mula Latihan PB         01-03-2021         Tempoh Latihan (Bulan)         8         No Daftar PTPK         No Daftar MoF                                            | PENUH SINGLE TIER TP-306-1:2012 / TP-306-2:2012 [TP-306-2:2012]  Timur   |
| JPK Wilayah         Jabatan Pembangunan Kemahiran Wilayah         Kuota Mohon         20         Cadangan Tarikh Mula Latihan PB         01-03-2021         Tempoh Latihan (Bulan)         8         No Daftar PTPK                                                                  | PENUH SINGLE TIER TP-306-1:2012 / TP-306-2:2012 [TP-306-2:2012]  Timur   |

### Klik Pinda untuk menghantar permohonan tersebut

| + Kuota Pi | rogram Penuh (NOSS) 🕇 K                          | uota Modular ( | CU) odular (CU)                                                                                    | odular (CU)       | odular (C   | cu) (CU)                        |                        |               |                       |                  |  |  |  |
|------------|--------------------------------------------------|----------------|----------------------------------------------------------------------------------------------------|-------------------|-------------|---------------------------------|------------------------|---------------|-----------------------|------------------|--|--|--|
| Memaparkan | emaparkan 1-7 daripada 7 items.                  |                |                                                                                                    |                   |             |                                 |                        |               |                       |                  |  |  |  |
| ID Mohon   | JPK Wilayah                                      | ID Kursus      | Kursus                                                                                             | Jenis Pelaksanaan | Kuota Mohon | Cadangan Tarikh Mula Latihan PB | Tempoh Latihan (Bulan) | Status Hantar | Status Kelulusan      | Fungsi/Tindakan  |  |  |  |
| 6003       | Jabatan Pembangunan<br>Kemahiran Wilayah Timur   | 7485           | SLDN PLUS PROGRAM PENUH SINGLE TIER TP-<br>306-1:2012 / TP-306-2:2012 [TP-306-2:2012]              | NOSS              | 20          | 1-03-2021                       | 8                      | Belum Hantar  | Menunggu<br>Kelulusan |                  |  |  |  |
| 6002       | Jabatan Pembangunan<br>Kemahiran Wilayah Selatan | 7490           | SLDN PLUS PROGRAM MODULAR (CU) G-452-<br>002-2:2018-C01,G-452-002-2:2018-C02 [G452-002-<br>2:2018] | CU                | 10          | 1-03-2021                       | 4                      | Telah Hantar  | Menunggu<br>Kelulusan | Semak Permohonan |  |  |  |
| 6001       | Jabatan Pembangunan<br>Kemahiran Wilayah Selatan | 7483           | SLDN PLUS PROGRAM MODULAR CU G452-002-<br>2:2018-C01,G452-002-2:2018-C01 [G452-002-<br>2:2018]     | CU                | 10          | 1-03-2021                       | 4                      | Telah Hantar  | Menunggu<br>Kelulusan | Semak Permohonan |  |  |  |
| 6000       | Jabatan Pembangunan<br>Kemahiran Wilayah Selatan | 7486           | SLDN PLUS PROGRAM PENUH [G452-002-2:2018]                                                          | NOSS              | 30          | 1-02-2021                       | 8                      | Telah Hantar  | Menunggu<br>Kelulusan | Semak Permohonan |  |  |  |

### Permohonan yang berjaya dihantar akan mempunyai paparan seperti berikut

| 0004 | Kemahiran Wilayah Timur                          | 1450 | 002-2:2018-C01,G-452-002-2:2018-C02 [G452-002-<br>2:2018]                                          |      | 10 | 1-02-2021 | 01 | Dolum Hantai | Kelulusan             | i∰Padam          |
|------|--------------------------------------------------|------|----------------------------------------------------------------------------------------------------|------|----|-----------|----|--------------|-----------------------|------------------|
| 6003 | Jabatan Pembangunan<br>Kemahiran Wilayah Timur   | 7485 | SLDN PLUS PROGRAM PENUH SINGLE TIER TP-<br>306-1:2012 / TP-306-2:2012 [TP-306-2:2012]              | NOSS | 20 | 1-03-2021 | 8  | Telah Hantar | Menunggu<br>Kelulusan | Semak Permohonan |
| 6002 | Jabatan Pembangunan<br>Kemahiran Wilayah Selatan | 7490 | SLDN PLUS PROGRAM MODULAR (CU) G-452-<br>002-2:2018-C01,G-452-002-2:2018-C02 [G452-002-<br>2:2018] | CU   | 10 | 1-03-2021 | 4  | Telah Hantar | Menunggu<br>Kelulusan | Semak Permohonan |
| 6001 | Jabatan Pembangunan<br>Kemahiran Wilayah Selatan | 7483 | SLDN PLUS PROGRAM MODULAR CU G452-002-<br>2:2018-C01,G452-002-2:2018-C01 [G452-002-<br>2:2018]     | CU   | 10 | 1-03-2021 | 4  | Telah Hantar | Menunggu<br>Kelulusan | Semak Permohonan |
| 6000 | Jabatan Pembangunan<br>Kemahiran Wilayah Selatan | 7486 | SLDN PLUS PROGRAM PENUH [G452-002-2:2018]                                                          | NOSS | 30 | 1-02-2021 | 8  | Telah Hantar | Menunggu<br>Kelulusan | Semak Permohonan |

### Hanya permohonan kuota yang diluluskan sahaja boleh membuat pendaftaran perantis

|    |           |      |                                                                                                |      |                                                                                                    |   |       | la Pinda                                                |
|----|-----------|------|------------------------------------------------------------------------------------------------|------|----------------------------------------------------------------------------------------------------|---|-------|---------------------------------------------------------|
| 7  | SLDN PLUS | 7486 | SLDN PLUS PROGRAM PENUH [G452-002-2:2018]                                                      | NOSS | ID Mohon : 6000<br>Status Pemohonan Kuota :<br>Menunggu Kelulusan                                                      | 0 | Aktif | I≣ Senarai Program<br>I≣ Senarai Pengambilan            |
| 8  | SLDN PLUS | 7485 | SLDN PLUS PROGRAM PENUH SINGLE TIER TP-<br>306-1:2012 / TP-306-2:2012 [TP-306-2:2012]          | NOSS | ID Mohon : 5997<br>Status Pemohonan Kuota : Lulus<br>ID Mohon : 6003<br>Status Pemohonan Kuota :<br>Menunggu Kelulusan | 0 | Aktif | I Senarai Program<br>I Senarai Pengambilan              |
| 9  | SLDN PLUS | 7484 | SLDN KHAS AUTOMOTIF SELEPAS JUALAN [TP-<br>306-2:2012]                                         | NOSS |                                                                                                    | 0 | Aktif | I≣ Senarai Program<br>I≣ Senarai Pengambilan<br>I Pinda |
| 10 | SLDN PLUS | 7483 | SLDN PLUS PROGRAM MODULAR CU G452-002-<br>2:2018-C01,G452-002-2:2018-C01 [G452-002-<br>2:2018] | CU   | ID Mohon : 5998<br>Status Pemohonan Kuota : Lulus<br>ID Mohon : 6001<br>Status Pemohonan Kuota :<br>Menunggu Kelulusan | 1 | Aktif | I Senarai Program<br>I Senarai Pengambilan              |
| 11 | SLDN PLUS | 7482 | SLDN PLUS PROGRAM PENUH [G452-002-2:2018]                                                      | NOSS | ID Mohon : 5999<br>Status Pemohonan Kuota : Lulus                                                                      | 1 | Aktif | I≣ Senarai Program<br>I≣ Senarai Pengambilan            |
| 12 | SLDN KHAS | 1717 | G452-002-2:2018 (LIGHT VEHICLE-REPAIR<br>SERVICE) [G452-002-2:2018]                            | NOSS |                                                                                                    | 3 | Aktif | I≣ Senarai Program<br>I≣ Senarai Pengambilan            |

Seterusnya, PB boleh meneruskan ke:

Langkah 3 : Cipta Pengambilan sekiranya tidak memohon kuota daripada Jabatan dan melaksanakan program SLDN Tidak Berinsentif

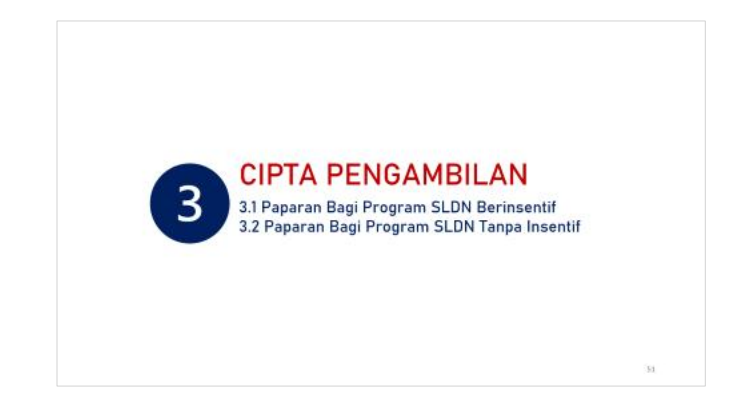

## 2.2 PERMOHONAN KUOTA PROGRAM MODULAR (CU)

| i≡ <b>™</b>                                                                            | Kenali MySPIKE Panduan 🛃 EDDIE WONG                   |
|----------------------------------------------------------------------------------------|-------------------------------------------------------|
| Senarai Permohonan                                                                     | ormohonan 🗧 Kategori Pelaksanaan 🗧 Senarai Permohonan |
| Maklumat Sesi SLDN                                                                     | -                                                     |
| Sesi Pelaksanaan                                                                       | SLDN PLUS 2021                                        |
| Tarikh Mula                                                                            | 06-12-2020                                            |
| Tarikh Tamat                                                                           | 31-08-2021                                            |
| Kuota                                                                                  | 10,000                                                |
| Peruntukan                                                                             | RM 60,000,000.00                                      |
| Status Sesi                                                                            | Aktif                                                 |
| Senarai Permohonan<br>+ Kuota Program Penuh (NOSS)<br>Memaparkan 1-6 daripada 6 items. |                                                       |
| Klik pada + Kuota Modular (                                                            | CU)                                                   |

### Isi maklumat yang diperlukan dan klik Simpan

| =                                               | Kenali MySPIKE Panduan 📄 EDDIE WONG                             |
|-------------------------------------------------|-----------------------------------------------------------------|
| SLDN - Sesi Pelaksanaan                         | 🏶 Home > Kategori Pelaksanaan > Tambah Sesi                     |
| Maklumat Sesi SLDN                              | -                                                               |
| Sesi Pelaksanaan                                | SLDN PLUS 2021                                                  |
| Tarikh Mula                                     | 06-12-2020                                                      |
| Tarikh Tamat                                    | 31-08-2021                                                      |
| Kuota                                           | 10,000                                                          |
| Peruntukan                                      | RM 60,000,000.00                                                |
| Status Sesi                                     | Aktif                                                           |
|                                                 |                                                                 |
| Permohonan Kuota Latihan                        | -                                                               |
| Kursus                                          |                                                                 |
| [ID Kursus : 7490] SLDN PLUS PROGRAM MODULAR (0 | CU) G-452-002-2:2018-C01,G-452-002-2:2018-C02 [G452-002-2:2018] |
| JPK Wilavah                                     |                                                                 |
| Jabatan Pembangunan Kemahiran Wilayah Timur     | ~                                                               |
| Kuota Mohon                                     |                                                                 |
| 10                                              |                                                                 |
| Cadangan Tarikh Mula Latihan PB                 |                                                                 |
| 01-02-2021                                      |                                                                 |
| Tempoh Latihan (Bulan)                          |                                                                 |
| 31                                              |                                                                 |
| No Daftar PTPK                                  |                                                                 |
|                                                 |                                                                 |
| No Daftar MoF                                   |                                                                 |
|                                                 |                                                                 |
| Tarikh Tamat MoF                                |                                                                 |
|                                                 |                                                                 |
| Simpan Hantar                                   |                                                                 |
|                                                 |                                                                 |

### Klik Pinda untuk menghantar permohonan tersebut

| Memaparkar | maparkan 1-8 daripada 8 items.                   |           |                                                                                                    |                   |             |                                 |                        |               |                       |                  |  |
|------------|--------------------------------------------------|-----------|----------------------------------------------------------------------------------------------------|-------------------|-------------|---------------------------------|------------------------|---------------|-----------------------|------------------|--|
| ID Mohon   | JPK Wilayah                                      | ID Kursus | Kursus                                                                                             | Jenis Pelaksanaan | Kuota Mohon | Cadangan Tarikh Mula Latihan PB | Tempoh Latihan (Bulan) | Status Hantar | Status Kelulusan      | Fungsi/Tindakan  |  |
| 6004       | Jabatan Pembangunan<br>Kemahiran Wilayah Timur   | 7490      | SLDN PLUS PROGRAM MODULAR (CU) G-452-<br>002-2:2018-C01,G-452-002-2:2018-C02 [G452-002-<br>2:2018] | CU                | 10          | 1-02-2021                       | 31                     | Belum Hantar  | Menunggu<br>Kelulusan |                  |  |
| 6003       | Jabatan Pembangunan<br>Kemahiran Wilayah Timur   | 7485      | SLDN PLUS PROGRAM PENUH SINGLE TIER TP-<br>306-1:2012 / TP-306-2:2012 [TP-306-2:2012]              | NOSS              | 20          | 1-03-2021                       | 8                      | Telah Hantar  | Menunggu<br>Kelulusan | Semak Permohonan |  |
| 6002       | Jabatan Pembangunan<br>Kemahiran Wilayah Selatan | 7490      | SLDN PLUS PROGRAM MODULAR (CU) G-452-<br>002-2:2018-C01,G-452-002-2:2018-C02 [G452-002-<br>2:2018] | CU                | 10          | 1-03-2021                       | 4                      | Telah Hantar  | Menunggu<br>Kelulusan | Semak Permohonan |  |
| 6001       | Jabatan Pembangunan<br>Kemahiran Wilayah Selatan | 7483      | SLDN PLUS PROGRAM MODULAR CU G452-002-<br>2:2018-C01,G452-002-2:2018-C01 [G452-002-<br>2:2018]     | CU                | 10          | 1-03-2021                       | 4                      | Telah Hantar  | Menunggu<br>Kelulusan | Semak Permohonan |  |

### Permohonan yang berjaya dihantar akan mempunyai paparan seperti berikut

| Senarai P                | ermohonan                                         |                |                                                                                                    |                   |             |                                 |                        |               |                       | -    |
|--------------------------|---------------------------------------------------|----------------|----------------------------------------------------------------------------------------------------|-------------------|-------------|---------------------------------|------------------------|---------------|-----------------------|------|
| + Kuota Pi<br>Memaparkan | rogram Penuh (NOSS) + Kr<br>1-8 daripada 8 items. | uota Modular ( | (CU) Ddular (CU)                                                                                   | odular (CU)       | odular (0   | CU)                             |                        |               |                       |      |
| ID Mohon                 | JPK Wilayah                                       | ID Kursus      | Kursus                                                                                             | Jenis Pelaksanaan | Kuota Mohon | Cadangan Tarikh Mula Latihan PB | Tempoh Latihan (Bulan) | Status Hantar | Status Kelulusan      | Fun  |
| 6004                     | Jabatan Pembangunan<br>Kemahiran Wilayah Timur    | 7490           | SLDN PLUS PROGRAM MODULAR (CU) G-452-<br>002-2:2018-C01,G-452-002-2:2018-C02 [G452-002-<br>2:2018] | CU                | 10          | 1-02-2021                       | 31                     | Telah Hantar  | Menunggu<br>Kelulusan | Sem  |
| 6003                     | Jabatan Pembangunan<br>Kemahiran Wilayah Timur    | 7485           | SLDN PLUS PROGRAM PENUH SINGLE TIER TP-<br>306-1:2012 / TP-306-2:2012 [TP-306-2:2012]              | NOSS              | 20          | 1-03-2021                       | 8                      | Telah Hantar  | Menunggu<br>Kelulusan | Serr |
| 6002                     | Jabatan Pembangunan<br>Kemahiran Wilayah Selatan  | 7490           | SLDN PLUS PROGRAM MODULAR (CU) G-452-<br>002-2:2018-C01,G-452-002-2:2018-C02 [G452-002-<br>2:2018] | CU                | 10          | 1-03-2021                       | 4                      | Telah Hantar  | Menunggu<br>Kelulusan | Serr |
| n-adm-quota-ap           | plication%2Findex-pb&aqa_aqp_id=6                 | 3&sort=aqa_id  | SLDN PLUS PROGRALaqa_id )ULAR CU G452-002-                                                         | aqa_id:           | 10 :aqa_id  | 1-03-2021                       | 4                      | Telah Hantar  | Menunggu              | Sem  |

### Hanya permohonan kuota yang diluluskan sahaja boleh membuat pendaftaran perantis

| 6  | SLDN PLUS | 7485 | SLDN PLUS PROGRAM PENUH SINGLE TIER TP-<br>306-1:2012 / TP-306-2:2012 [TP-306-2:2012]          | NOSS | ID Mohon : 5997<br>Status Pemohonan Kuota :<br>Menunggu Kelulusan                                                      | 0 | Aktif   | I≣ Senarai Program<br>I≣ Senarai Pengambilan           |
|----|-----------|------|------------------------------------------------------------------------------------------------|------|----------------------------------------------------------------------------------------------------|---|---------|--------------------------------------------------------|
| 7  | SLDN PLUS | 7484 | SLDN KHAS AUTOMOTIF SELEPAS JUALAN [TP-<br>306-2:2012]                                         | NOSS |                                                                                                    | 0 | Aktif   | i≣ Senarai Program<br>≣ Senarai Pengambilan<br>I Pinda |
| 8  | SLDN PLUS | 7483 | SLDN PLUS PROGRAM MODULAR CU G452-002-<br>2:2018-C01,G452-002-2:2018-C01 [G452-002-<br>2:2018] | CU   | ID Mohon : 5998<br>Status Pemohonan Kuota : Lulus<br>ID Mohon : 6001<br>Status Pemohonan Kuota :<br>Menunggu Kelulusan | 0 | Aktif   | I≣ Senarai Program<br>I Senarai Pengambilan            |
| 9  | SLDN PLUS | 7482 | SLDN PLUS PROGRAM PENUH [G452-002-2:2018]                                                      | NOSS | ID Mohon : 5999<br>Status Pemohonan Kuota :<br>Menunggu Kelulusan                                                      | 0 | Aktif   | I≣ Senarai Program<br>I≣ Senarai Pengambilan           |
| 10 | SLDN KHAS | 1717 | G452-002-2:2018 (LIGHT VEHICLE-REPAIR<br>SERVICE) [G452-002-2:2018]                            | NOSS |                                                                                                    | 3 | Aktif   | I≣ Senarai Program<br>I≣ Senarai Pengambilan           |
| 11 |           | 1255 | ALITOMOTIC CELEDAC ILLALAN (TD 200 2-2012)                                                     | NORE |                                                                                                    | 1 | ∧ I∠+if | 😑 Conarai Drogram                                      |

Seterusnya, PB boleh meneruskan ke:

Langkah 3 : Cipta Pengambilan sekiranya tidak memohon kuota daripada Jabatan dan melaksanakan program SLDN Tidak Berinsentif

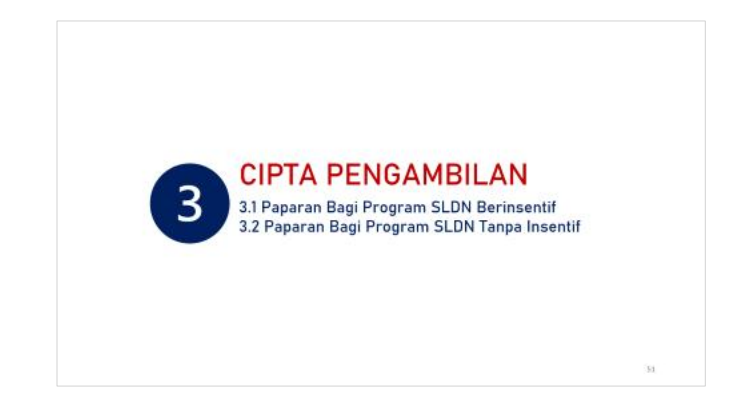

### **CIPTA PENGAMBILAN** 3.1 Paparan Bagi Program SLDN Berinsentif 3.2 Paparan Bagi Program SLDN Tanpa Insentif

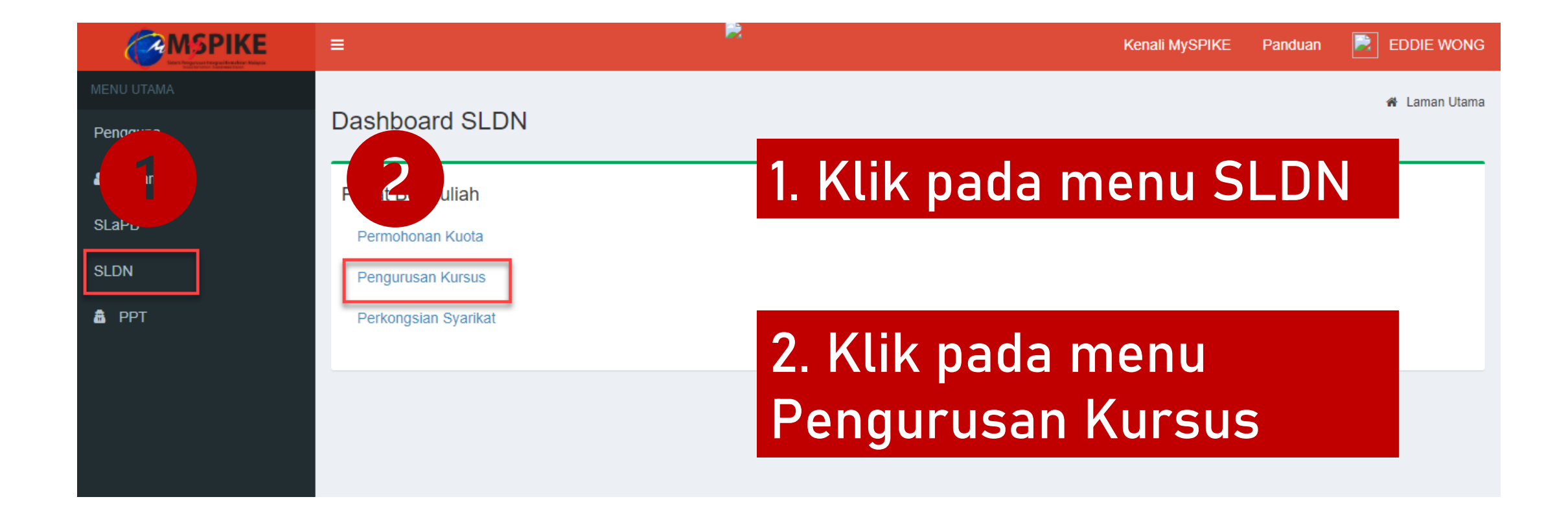

### Klik pada Senarai Pengambilan

| 6  | SLDN PLUS | 7485 | SLDN PLUS PROGRAM PENUH SINGLE TIER TP-<br>306-1:2012 / TP-306-2:2012 [TP-306-2:2012]          | NOSS | ID Mohon : 5997<br>Status Pemohonan Kuota :<br>Menunggu Kelulusan                                                      | 0 | Aktif | I≣ Senarai Program<br>I≣ Senarai Pengambilan                   |
|----|-----------|------|------------------------------------------------------------------------------------------------|------|----------------------------------------------------------------------------------------------------|---|-------|----------------------------------------------------------------|
| 7  | SLDN PLUS | 7484 | SLDN KHAS AUTOMOTIF SELEPAS JUALAN [TP-<br>306-2:2012]                                         | NOSS |                                                                                                    | 0 | Aktif | IIII Senarai Program<br>IIII Senarai Pengambilan<br>IIII Pinda |
| 8  | SLDN PLUS | 7483 | SLDN PLUS PROGRAM MODULAR CU G452-002-<br>2:2018-C01,G452-002-2:2018-C01 [G452-002-<br>2:2018] | CU   | ID Mohon : 5998<br>Status Pemohonan Kuota : Lulus<br>ID Mohon : 6001<br>Status Pemohonan Kuota :<br>Menunggu Kelulusan | 0 | Aktif | I≣ Senarai Program<br>I Senarai Pengambilan                    |
| 9  | SLDN PLUS | 7482 | SLDN PLUS PROGRAM PENUH [G452-002-2:2018]                                                      | NOSS | ID Mohon : 5999<br>Status Pemohonan Kuota :<br>Menunggu Kelulusan                                                      | 0 | Aktif | I≣ Senarai Program<br>I≣ Senarai Pengambilan                   |
| 10 | SLDN KHAS | 1717 | G452-002-2:2018 (LIGHT VEHICLE-REPAIR<br>SERVICE) [G452-002-2:2018]                            | NOSS |                                                                                                    | 3 | Aktif | I Senarai Program<br>I Senarai Pengambilan                     |

### Klik pada +Pengambilan Baru

| Se | enarai Pengambilan      |                     |                      |         |                   | -        |
|----|-------------------------|---------------------|----------------------|---------|-------------------|----------|
| E  | Pengambilan Baru        |                     |                      |         |                   |          |
| #  | No. Kumpulan            | Tarikh Mula Latihan | Tarikh Tamat Latihan | Status  | Status Pengesahan | Tindakan |
|    |                         |                     |                      | Semua 🗸 | Semua 🗸           |          |
| т  | iada keputusan dijumpai |                     |                      |         |                   |          |

### Klik pada Muka Surat untuk Langkah seterusnya merujuk kepada Jenis Pengambilan

| JENIS KURSUS                                 | MUKA SURAT                                            |
|----------------------------------------------|-------------------------------------------------------|
| 3.1 Paparan Bagi Program SLDN Berinsentif    | 56<br>3.1 PAPARAN BAGI PROGRAM<br>SLDN BERINSENTIF    |
| 3.2 Paparan Bagi Program SLDN Tanpa Insentif | 62<br>3.2 PAPARAN BAGI PROGRAM<br>SLDN TANPA INSENTIF |

# 3.1 PAPARAN BAGI PROGRAM SLDN BERINSENTIF

## 1. Pastikan Pengambilan yang betul dipilih

#### Pendaftaran Pengambilan

#### Pengambilan

SLDN PLUS 2021

Tarikh Mula Dan Tamat Latihan Akan Dijana Dari Kuota Terkini Yang Diluluskan

#### Permohonan Kuota

[ID Kursus : 10202] SLDN PLUS PROGRAM MODULAR CU TP-324-2:2016-C01, TP-324-2:2016-C02, TP-324-2:2016-C03

#### 3. Masukkan bilangan perantis bagi PENGAMBILAN ini

Klik Simpan

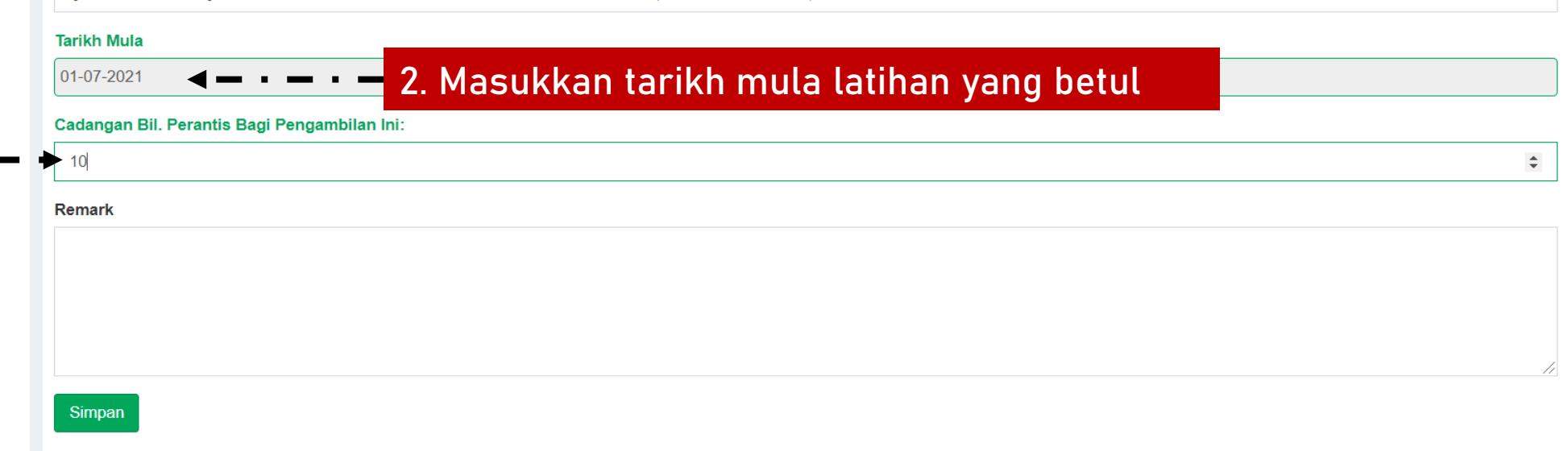

 $\sim$ 

 $\sim$ 

### Skrin berikut akan dipaparkan

| Senarai Pengambilan –            |                                                                                                    |                                                                                                    |                                                                                                    |                                                                                                    |                                                                                                    |                                                                                                    |                                                                                                    |  |  |
|----------------------------------|----------------------------------------------------------------------------------------------------|----------------------------------------------------------------------------------------------------|----------------------------------------------------------------------------------------------------|----------------------------------------------------------------------------------------------------|----------------------------------------------------------------------------------------------------|----------------------------------------------------------------------------------------------------|----------------------------------------------------------------------------------------------------|--|--|
| + Pengambilan Baru               |                                                                                                    |                                                                                                    |                                                                                                    |                                                                                                    |                                                                                                    |                                                                                                    |                                                                                                    |  |  |
| naparkan <b>1-5</b> daripa       | da <b>5</b> items.                                                                                                    |                                                                                                    |                                                                                                    |                                                                                                    |                                                                                                    |                                                                                                    |                                                                                                    |  |  |
| No. Kumpulan                     | Tarikh Mula Latihan                                                                                                    | Tarikh Tamat Latihan                                                                                                    | Status Semakan Wilayah                                                                                                    | Status Pengambilan                                                                                                    | No. Resit                                                                                                    | Status Bayaran (AL)                                                                                                    | Tindakan                                                                                                    |  |  |
|                                  |                                                                                                    |                                                                                                    | Semua 🗸                                                                                                    | Semua 🗸                                                                                                    |                                                                                                    | Semua 🗸                                                                                                    |                                                                                                    |  |  |
| SI0205-TP-324-<br>2:2016-P21005- | 01-06-2021                                                                                                    | 30-09-2021                                                                                                    | Mohon Pengambilan                                                                                                    | Menunggu Perakuan                                                                                                    |                                                                                                    | Belum Bayar                                                                                                    | Mohon kelulusan Pengambilan                                                                                                    |  |  |
| 11338                            |                                                                                                    |                                                                                                    |                                                                                                    |                                                                                                    |                                                                                                    |                                                                                                    | 1 I                                                                                                    |  |  |
|                                  |                                                                                                    |                                                                                                    | I                                                                                                    |                                                                                                    |                                                                                                    |                                                                                                    | :                                                                                                    |  |  |
|                                  | narai Pengambi<br>Pengambilan Baru<br>naparkan <b>1-5</b> daripa<br>No. Kumpulan<br>SI0205-TP-324-<br>2:2016-P21005-<br>11338 | Pengambilan Baru   naparkan 1-5 daripada 5 items.   No. Kumpulan   Tarikh Mula Latihan   SI0205-TP-324-<br>2:2016-P21005-<br>11338 | No. Kumpulan       Tarikh Mula Latihan       Tarikh Tamat Latihan         Sl0205-TP-324-<br>2:2016-P21005-<br>11338       01-06-2021       30-09-2021 | No. Kumpulan       Tarikh Mula Latihan       Tarikh Tamat Latihan       Status Semakan Wilayah         Image: Singer Singer Sing | No. Kumpulan       Tarikh Mula Latihan       Tarikh Tamat Latihan       Status Semakan Wilayah       Status Pengambilan         Image: Image: Image | No. Kumpulan       Tarikh Mula Latihan       Tarikh Mula Latihan       Tarikh Mula Latihan       Status Semakan Wilayah       Status Pengambilan       No. Resit         No. Kumpulan       Tarikh Mula Latihan       Tarikh Tamat Latihan       Status Semakan Wilayah       Status Pengambilan       No. Resit         Silo205-TP-324-<br>2:2016-P21005-<br>11338       O1-06-2021       30-09-2021       Mohon Pengambilan       Menunggu Perakuan       Image: Colspan="5">Image: Colspan="5">Image: Colspan="5" Image: Colspan="5" Image | No. Kumpulan       Tarikh Mula Latihan       Tarikh Tamat Latihan       Status Semakan Wilayah       Status Pengambilan       No. Resit       Status Bayaran (AL)         No. Kumpulan       Tarikh Mula Latihan       Tarikh Tamat Latihan       Status Semakan Wilayah       Status Pengambilan       No. Resit       Status Bayaran (AL)         Score       Score       Semua       Semua       Sem |  |  |

Status pengambilan adalah Mohon Pengambilan

Klik pada Mohon Kelulusan Pengambilan

### Pastikan Tarikh Mula Latihan dan Bilangan Perantis adalah betul. Klik Sah dan Hantar

| Pendaftaran Pengambilan                      | -  |
|----------------------------------------------|----|
| Tarikh Mula                                  |    |
| 01-06-2021                                   |    |
| Cadangan Bil. Perantis Bagi Pengambilan Ini: |    |
| 10                                           |    |
| Remark                                       |    |
|                                              |    |
|                                              |    |
|                                              |    |
|                                              | // |
| Simpan Sah dan Hantar                        |    |
|                                              |    |

### Skrin berikut akan dipaparkan

| Se   | Senarai Pengambilan                       |                     |                      |                                                |                    |           |                     |          |  |
|------|-------------------------------------------|---------------------|----------------------|------------------------------------------------|--------------------|-----------|---------------------|----------|--|
|      | Pengambilan Baru                          |                     |                      |                                                |                    |           |                     |          |  |
| ivie |                                           |                     |                      |                                                |                    |           |                     |          |  |
| #    | No. Kumpulan                              | Tarikh Mula Latihan | Tarikh Tamat Latihan | Status Semakan Wilayah                         | Status Pengambilan | No. Resit | Status Bayaran (AL) | Tindakan |  |
|      |                                           |                     |                      | Semua 🗸                                        | Semua 🗸            |           | Semua 🗸             |          |  |
| 1    | SI0205-TP-324-<br>2:2016-P21005-<br>11338 | 01-06-2021          | 30-09-2021           | Hantar pemohonan<br>kelulusan Pengambilan<br>• | Menunggu Perakuan  |           | Belum Bayar         |          |  |

Status pengambilan adalah Hantar Permohonan Kelulusan Pengambilan

### Selepas JPK meluluskan Pengambilan tersebut, menu Tindakan akan dipaparkan dan PB boleh meneruskan kepada <u>Langkah 4</u> (muka surat 59)

| Se       | narai Pengamb                             | ilan                                |                      |                                       |                    |           |                     |                                                                                                    |
|----------|-------------------------------------------|-------------------------------------|----------------------|---------------------------------------|--------------------|-----------|---------------------|----------------------------------------------------------------------------------------------------|
| +        | Pengambilan Baru                          |                                     |                      |                                       |                    |           |                     |                                                                                                    |
| Mer<br># | naparkan 1-5 daripa<br>No. Kumpulan       | ada 5 items.<br>Tarikh Mula Latihan | Tarikh Tamat Latihan | Status Semakan Wilayah                | Status Pengambilan | No. Resit | Status Bayaran (AL) | Tindakan                                                                                                |
|          |                                           |                                     |                      | Semua 🗸                               | Semua 🗸            |           | Semua 🗸             |                                                                                                    |
| 1        | SI0205-TP-324-<br>2:2016-P21005-<br>11338 | 01-06-2021                          | 30-09-2021           | Permohonan Diproses Menunggu Perakuan |                    |           | Belum Bayar         | <ul> <li>☑ Pinda</li> <li>☞ Kerjasama Industri</li> <li>▲ Pengajar/Coach</li> <li>▲ Porantis</li> </ul> |

## 3.2 PAPARAN BAGI PROGRAM SLDN <u>TANPA INSENTIF</u>

### Pastikan Pengambilan yang betul dipilih

Isikan tarikh mula dan tarikh tamat latihan. Klik Simpan

| =                     |                    |                                                 | Kenali MySPIKE | Panduan | EDDIE WONG             |
|-----------------------|--------------------|-------------------------------------------------|----------------|---------|------------------------|
| Pengurusan Pen        | gambilan           |                                                 |                | 🍘 Lam   | an Utama 🚿 Pendaftaran |
| Profil Pusat          |                    |                                                 |                |         | -                      |
| Jenis PB              | Pusat Latihan      |                                                 |                |         |                        |
| Nama PB               | INSTITUT KEMAHIRAN | N TINGGI BELIA NEGARA TEMERLOH                  |                |         |                        |
| Kod PB                | PD5861             |                                                 |                |         |                        |
| Negeri                | Pahang             |                                                 |                |         |                        |
|                       |                    |                                                 |                |         |                        |
| Profil Kursus         |                    |                                                 |                |         | -                      |
| Kategori Insentif     |                    | SLDN TANPA PERUNTUKAN [Tidak Berperuntukan]     |                |         |                        |
| Nama Kursus           |                    | SLDN BIASA PROGRAM PENUH TP-300-2:2013          |                |         |                        |
| Jenis Kursus          |                    | NOSS                                            |                |         |                        |
| Program NOSS          |                    | Automotif-Servis Selepas Jualan [TP-300-2:2013] |                |         |                        |
| Jumlah Pengambilan    |                    | 0                                               |                |         |                        |
| Status                |                    | Aktif                                           |                |         |                        |
| Pendaffaran Pengam    | bilan              |                                                 |                |         |                        |
|                       | IDIIAII            |                                                 |                |         |                        |
| SI DN BIASA 2020 BAYA |                    |                                                 |                |         | ~                      |
| Tarikh Mula           |                    |                                                 |                |         |                        |
| 01-12-2020            |                    |                                                 |                |         |                        |
| Tarikh Tamat          |                    |                                                 |                |         |                        |
| 31-07-2021            |                    |                                                 |                |         |                        |
| Remark                |                    |                                                 |                |         |                        |
|                       |                    |                                                 |                |         |                        |
|                       |                    |                                                 |                |         |                        |
|                       |                    |                                                 |                |         |                        |
|                       |                    |                                                 |                |         | ĥ                      |
| Simpan                |                    |                                                 |                |         |                        |
|                       |                    |                                                 |                |         |                        |

### Skrin berikut akan dipaparkan

| Sei | narai Pengambilan              |                     |                      |         |                   |                                                                                     |
|-----|--------------------------------|---------------------|----------------------|---------|-------------------|-------------------------------------------------------------------------------------|
| +   | Pengambilan Baru               |                     |                      |         |                   |                                                                                     |
| Mer | naparkan 1-1 daripada 1 item.  |                     |                      |         |                   |                                                                                     |
| #   | No. Kumpulan                   | Tarikh Mula Latihan | Tarikh Tamat Latihan | Status  | Status Pengesahan | Tindakan                                                                            |
|     |                                |                     |                      | Semua 🗸 | Semua 🗸           |                                                                                     |
| 1   | PD5861-TP-300-2:2013-<br>B2012 | 01-12-2020          | 31-07-2021           | Aktif   | Menunggu Perakuan | <ul> <li>Kerjasama</li> <li>Industri</li> <li>Pengajar</li> <li>Perantis</li> </ul> |

PB boleh meneruskan kepada Langkah 4 (muka surat 59)

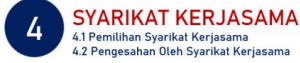

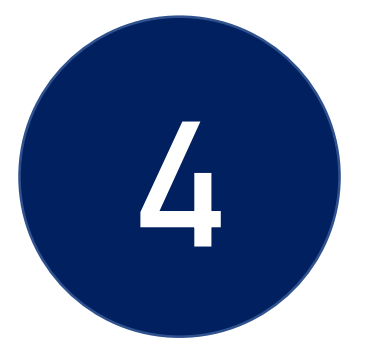

## SYARIKAT KERJASAMA

4.1 Pemilihan Syarikat Kerjasama4.2 Pengesahan Oleh Syarikat Kerjasama

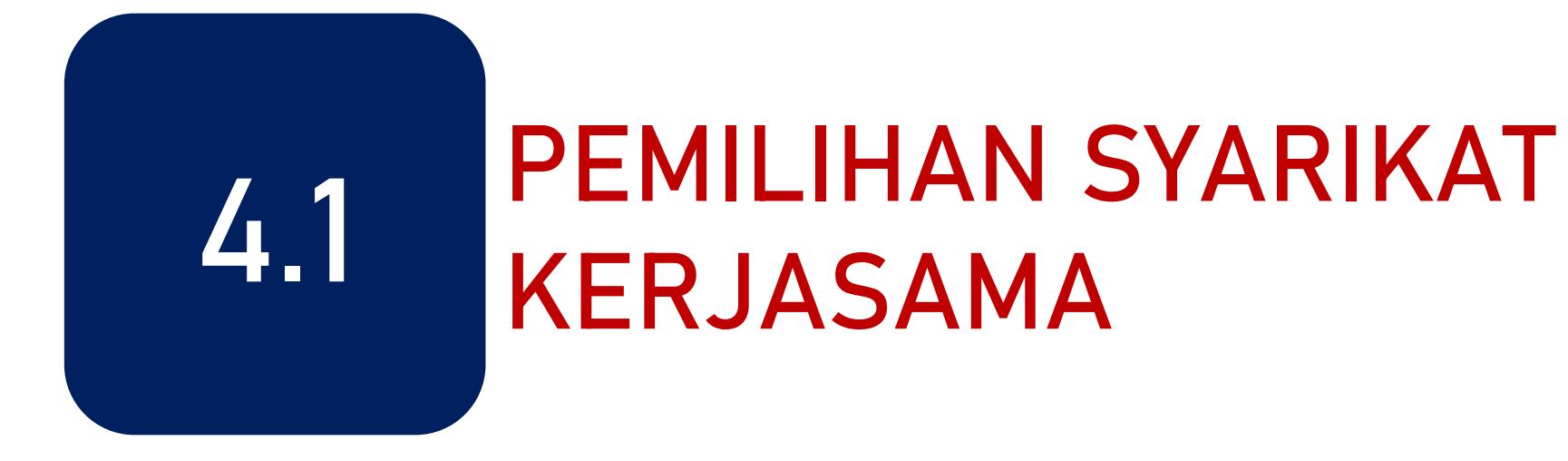

### Klik pada menu Kerjasama Industri untuk menambah Syarikat Kerjasama

| Se  | Senarai Pengambilan –            |                     |                      |         |                   |                                                                                     |  |  |  |
|-----|----------------------------------|---------------------|----------------------|---------|-------------------|-------------------------------------------------------------------------------------|--|--|--|
| Mer | Memaparkan 1-1 daripada 1 item.  |                     |                      |         |                   |                                                                                     |  |  |  |
| #   | No. Kumpulan                     | Tarikh Mula Latihan | Tarikh Tamat Latihan | Status  | Status Pengesahan | Tindakan                                                                            |  |  |  |
|     |                                  |                     |                      | Semua 🗸 | Semua 🗸           |                                                                                     |  |  |  |
| 1   | PD5861-G452-002-2:2018-<br>P2012 | 01-03-2021          | 30-06-2021           | Aktif   | Menunggu Perakuan | <ul> <li>Kerjasama</li> <li>Industri</li> <li>Pengajar</li> <li>Perantis</li> </ul> |  |  |  |
|     |                                  |                     |                      |         |                   |                                                                                     |  |  |  |

### Klik pada menu Tambah Syarikat Kerjasama

| Sen  | arai Kerjasa                               | ma            |              |                     |                   |                     |              |             | -          |  |
|------|--------------------------------------------|---------------|--------------|---------------------|-------------------|---------------------|--------------|-------------|------------|--|
| Tan  | Tambah Syarikat Kerjasama                  |               |              |                     |                   |                     |              |             |            |  |
| #    | Syarikat Kerjasama Status Tarikh Tawaran T |               |              |                     |                   |                     |              |             |            |  |
| Tiad | Tiada keputusan dijumpai                   |               |              |                     |                   |                     |              |             |            |  |
|      |                                            |               |              |                     |                   |                     |              |             |            |  |
| Ma   | klumat Peng                                | gajar / Coach |              |                     |                   |                     |              |             | -          |  |
| #    | Aigt Aigp ID                               | Aigt Adpkp ID | Aigt User ID | Aigt No Ic Personel | Nama Pusat Latiha | n Kod Pusat Latihan | Nama Pegajar | Tarikh Mula | Tarikh Tan |  |
|      |                                            |               |              |                     |                   |                     |              |             |            |  |
| Tia  | Tiada keputusan dijumpai                   |               |              |                     |                   |                     |              |             |            |  |

### Pilih Syarikat Kerjasama dan klik Simpan

| Sistem Latihan Dual Nasional (SLDN) Pendaftaran Pengambilan | 🖀 Laman Utama 💈 🌇 Dashboard SLDN 🗧 | Syarikat Kerjasama |
|-------------------------------------------------------------|------------------------------------|--------------------|
| Syarikat Kerjasama                                          |                                    | -                  |
| Simpan                                                      |                                    | ×                  |
|                                                             |                                    |                    |

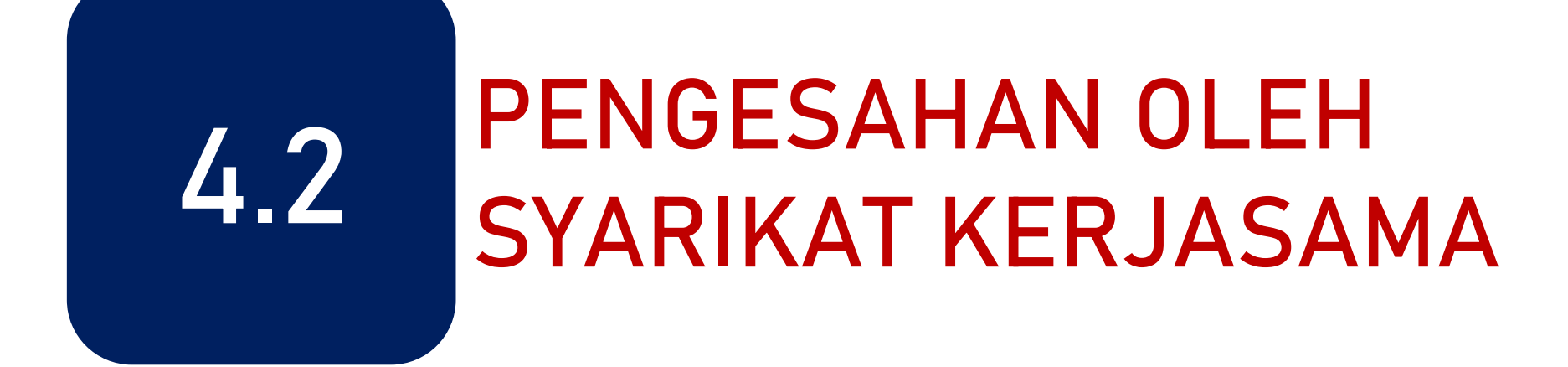

PPB / Penyelaras Syarikat SLDN log masuk ke <u>www.myspike.my</u>

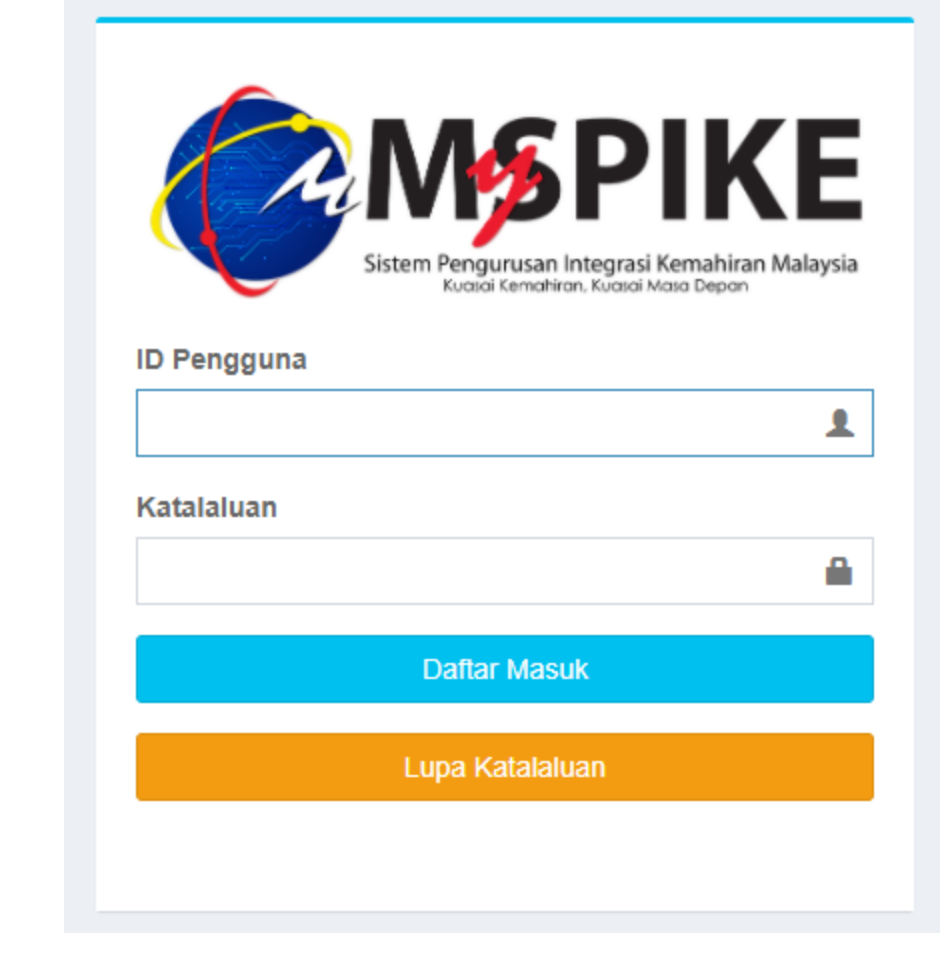

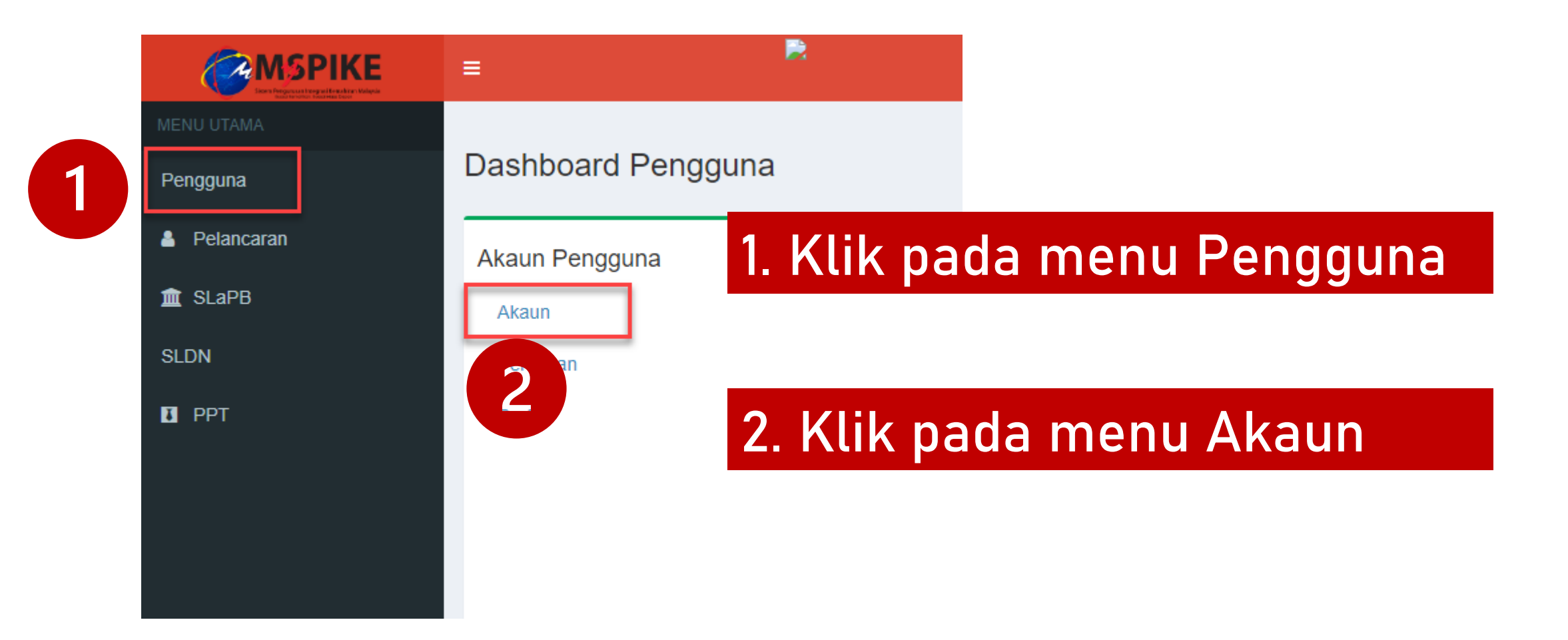
### Klik pada menu Pinda Personel

|               |                         | 😤 Laman        | Utama 🗧 🍘 Dashboard Pengguna 🔅 | Akaun Pengguna |
|---------------|-------------------------|----------------|--------------------------------|----------------|
|               | Akaun Pengguna          |                |                                | -              |
|               | No Kad Pengenalan       |                |                                |                |
|               | Pusat Bertauliah Semasa |                |                                |                |
| Upload Gambar | Emel                    |                |                                |                |
|               | No Telefon Bimbit       |                |                                |                |
|               | Jantina                 |                |                                |                |
|               | OKU - Kecacatan         |                |                                |                |
|               | Kaum Keturunan          |                |                                |                |
|               | Status Perkahwinan      |                |                                |                |
|               | Agama                   |                |                                |                |
|               | Alamat                  |                |                                |                |
|               |                         |                |                                |                |
|               | Poskod                  |                |                                |                |
| _             | Negeri                  |                |                                |                |
|               |                         | Pinda Personel |                                |                |
|               |                         |                |                                |                |

# Pastikan Kod Pusat adalah Kod Pusat Bertauliah SLDN yang betul dan klik Simpan

| E Sistem Pengurusar<br>Kuasai Kema  | n Integrasi Kemahiran Malays<br>hiran Kuasai Masa Depan | ia            | Kenali MySPIKE    | Panduan                     | TONY LIM CHEE PENG            |
|-------------------------------------|---------------------------------------------------------|---------------|-------------------|-----------------------------|-------------------------------|
| Pindaan Pengguna Sistem             |                                                         | 🖨 Laman Utama | a 🖻 🏤 Dashboard F | <sup>p</sup> engguna > Akau | n Pengguna > Pindaan Pengguna |
| Sila Lengkapkan Semua Maklumat      |                                                         |               |                   |                             | -                             |
| No Kad Pengenalan                   |                                                         |               |                   |                             |                               |
|                                     |                                                         |               |                   |                             |                               |
| NAMA PENUH - SEPERTI DIKAD PENGENAL | AN                                                      |               |                   |                             |                               |
|                                     |                                                         |               |                   |                             |                               |
| Kod Pusat                           |                                                         |               |                   |                             |                               |
| MY HERO HYPERMARKET SDN BHD ( KOT   | A KEMUNING) [SD8776]                                    |               |                   |                             | ×                             |
| Emel                                |                                                         |               |                   |                             |                               |
|                                     |                                                         |               |                   |                             |                               |
| No Telefon                          |                                                         |               |                   |                             |                               |
|                                     |                                                         |               |                   |                             |                               |
| No Telefon Bimbit                   |                                                         |               |                   |                             |                               |
|                                     |                                                         |               |                   |                             |                               |
| Jantina                             |                                                         |               |                   |                             |                               |

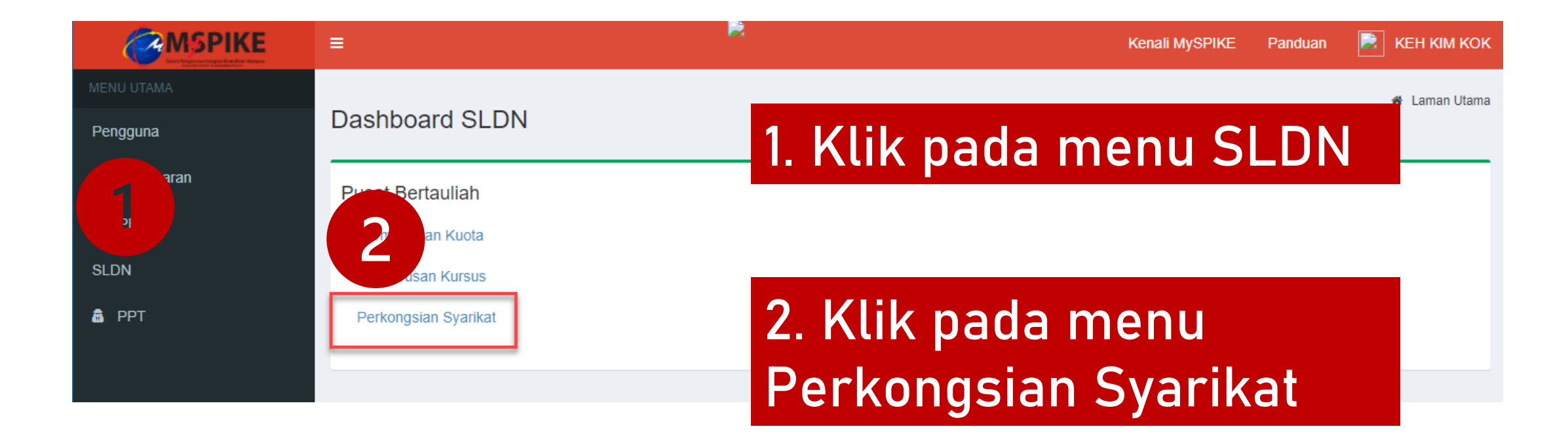

### Klik pada Pengesahan Tawaran

| Senarai Kerjasama |                              |                           |                                              |          |                      |  |  |
|-------------------|------------------------------|---------------------------|----------------------------------------------|----------|----------------------|--|--|
| Profil Pusat      |                              |                           |                                              |          |                      |  |  |
| Jer               | nis PB                       | Syarikat SLDN             | Syarikat SLDN                                |          |                      |  |  |
| Na                | ma PB                        | MY HERO HYPERMARKET SE    | MY HERO HYPERMARKET SDN BHD ( KOTA KEMUNING) |          |                      |  |  |
| Ко                | d PB                         | SD8776                    |                                              |          |                      |  |  |
| Ne                | geri                         | Selangor                  |                                              |          |                      |  |  |
|                   |                              |                           |                                              |          |                      |  |  |
| Ser               | arai Kerjasama               |                           |                                              |          | -                    |  |  |
| Mem               | aparkan 1-1 daripada 1 item. |                           |                                              |          |                      |  |  |
| #                 | Kod Pengambilan              | Pusat Latihan             | Tarikh Tawaran                               | Status   | Tindakan             |  |  |
|                   |                              |                           |                                              | Semua 🗸  |                      |  |  |
| 1                 | PD5984-DT-010-3:2014-B21001  | VISION DIAGNOSTIC SDN BHD | 2021-01-11 16:59:12                          | Menunggu | 🖋 Pengesahan Tawaran |  |  |

#### Pilih status Terima Penawaran dan klik Simpan

| Sistem Latihan Dual Nasional (SLDN) Pengesahan Syarikat SLDN | 希 Laman Utama 🚿 🏤 Dashboard SLDN 🚿 Syarikat Kerjasama |
|--------------------------------------------------------------|-------------------------------------------------------|
| Syarikat Kerjasama                                           | -                                                     |
| Status                                                       |                                                       |
| Terima Penawaran                                             | ~                                                     |
| Simpan                                                       |                                                       |
|                                                              |                                                       |

### Status tawaran akan berubah menjadi Terima

| Ser                    | narai Kerjasama               |                                              |                     |        | 🚯 Laman Utama |  |  |
|------------------------|-------------------------------|----------------------------------------------|---------------------|--------|---------------|--|--|
| Pro                    | fil Pusat                     |                                              |                     |        | -             |  |  |
| Jenis PB Syarikat SLDN |                               |                                              |                     |        |               |  |  |
| Na                     | ma PB                         | MY HERO HYPERMARKET SDN BHD ( KOTA KEMUNING) |                     |        |               |  |  |
| Ko                     | d PB                          | SD8776                                       |                     |        |               |  |  |
| Ne                     | geri                          | Selangor                                     |                     |        |               |  |  |
|                        |                               |                                              |                     |        |               |  |  |
| Sei                    | narai Kerjasama               |                                              |                     |        | -             |  |  |
| Men                    | naparkan 1-1 daripada 1 item. |                                              |                     |        |               |  |  |
| #                      | Kod Pengambilan               | Pusat Latihan                                | Tarikh Tawaran      | Status | Tindakan      |  |  |
|                        |                               |                                              |                     | Semua  | ~             |  |  |
| 1                      | PD5984-DT-010-3:2014-B21001   | VISION DIAGNOSTIC SDN BHD                    | 2021-01-11 16:59:12 | Terima |               |  |  |
|                        |                               |                                              |                     |        |               |  |  |

#### PB boleh meneruskan kepada Langkah 4 (muka surat 59)

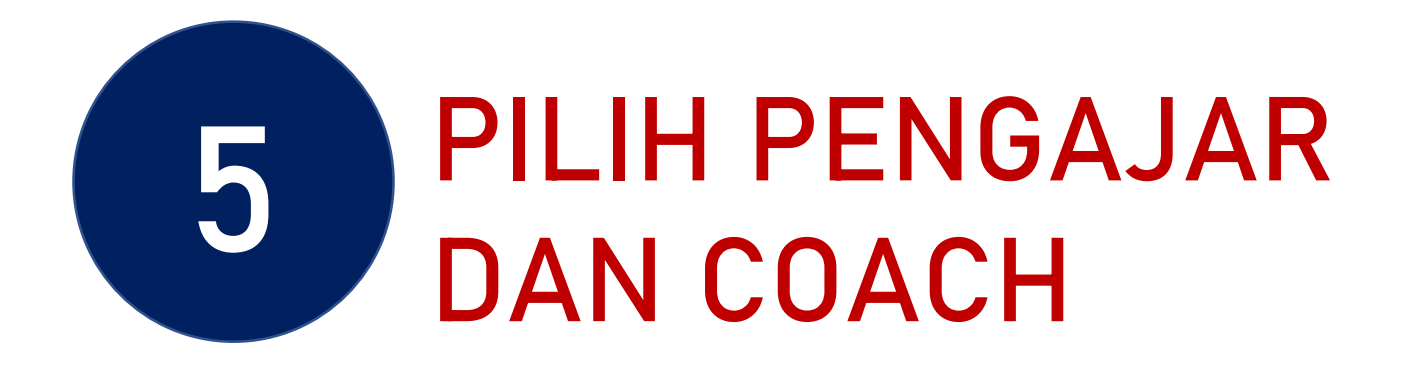

PPB / Penyelaras Pusat Latihan SLDN log masuk ke <u>www.myspike.my</u>

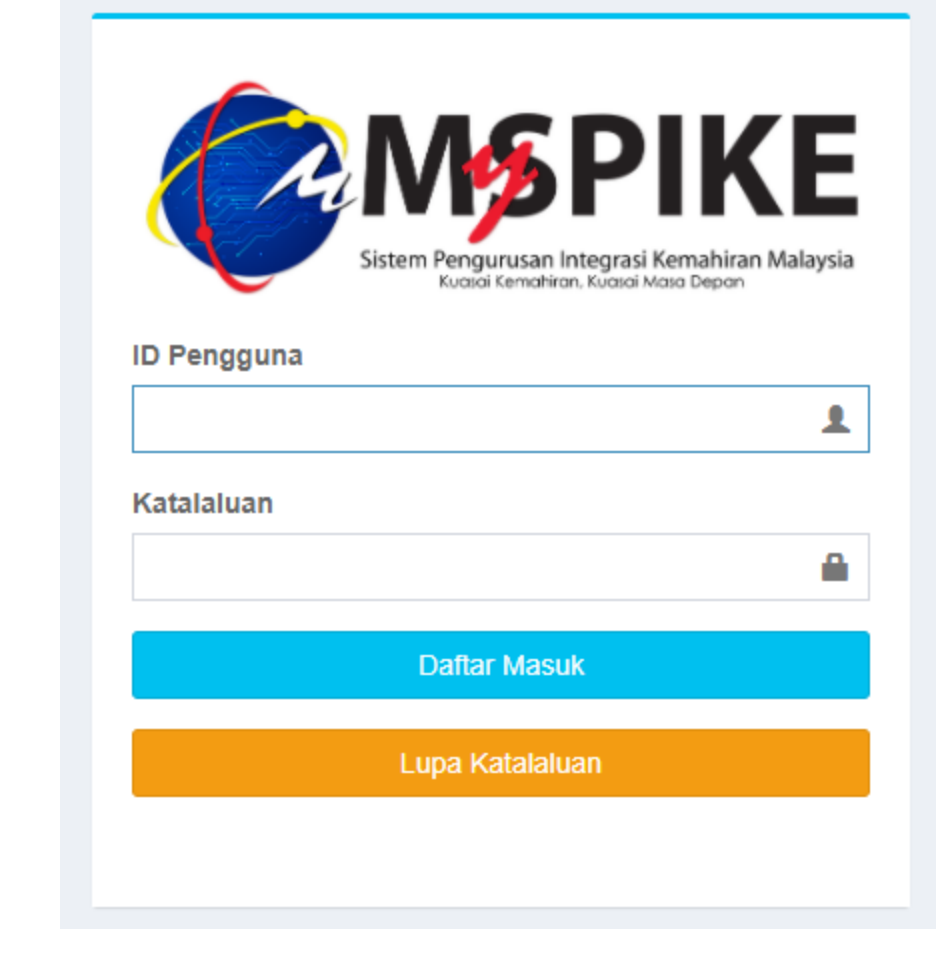

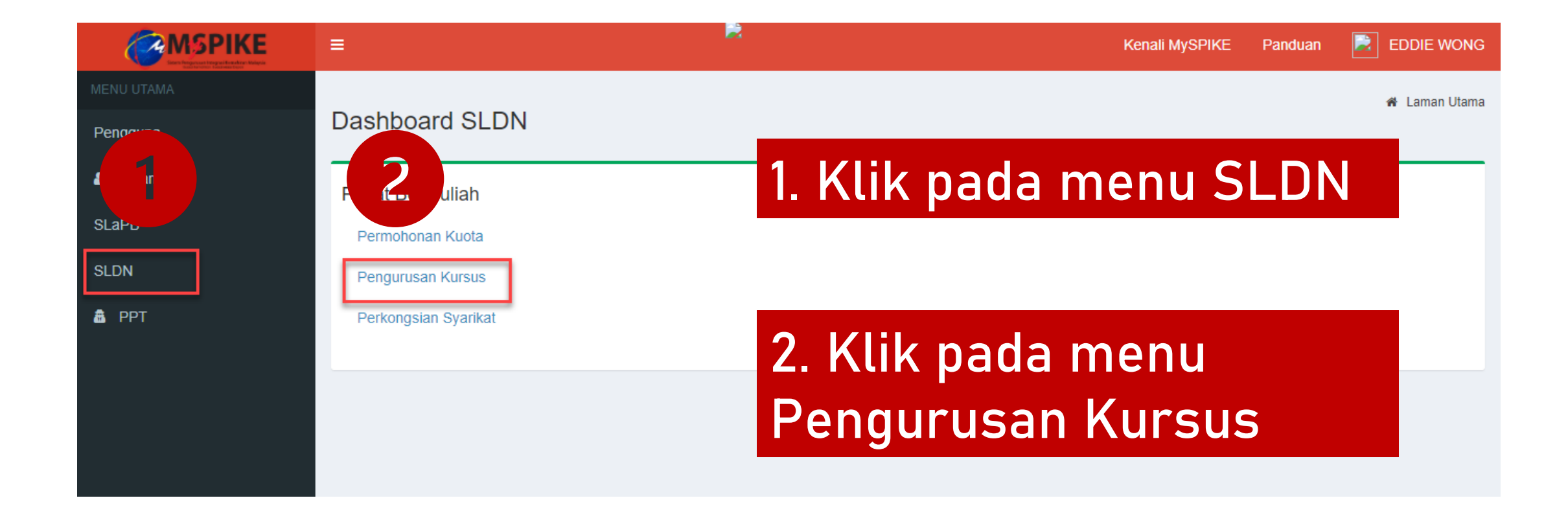

### Klik pada Senarai Pengambilan

| 5  | Senarai Kursus –                                    |           |                                                                  |              |                                  |                  |         |                                                                |
|----|-----------------------------------------------------|-----------|------------------------------------------------------------------|--------------|----------------------------------|------------------|---------|----------------------------------------------------------------|
| I  | + Kursus Program Penuh (NOSS) + Kursus Modular (CU) |           |                                                                  |              |                                  |                  |         |                                                                |
| er | naparkan 1-2 daripada 2 items.                      |           |                                                                  |              |                                  |                  |         |                                                                |
|    | Kategori Insentif                                   | ID Kursus | Nama Kursus                                                      | Jenis Kursus | Status Kuota Insentif (Jika Ada) | Bil. Pengambilan | Status  | Senarai Program                                                |
|    | Semua 🗸                                             |           |                                                                  | Semua 🗸      |                                  |                  | Semua 🗸 |                                                                |
|    | SLDN TANPA PERUNTUKAN                               | 7579      | KURSUS PENUH RETAIL OPERATIONS DT-010-<br>3:2014 [DT-010-3:2014] | NOSS         |                                  | 3                | Aktif   | Senarai Program Senarai Pengambilan                            |
|    | SLDN TANPA PERUNTUKAN                               | 7539      | DT-010-3 [IT-020-3:2013]                                         | NOSS         |                                  | 0                | Aktif   | IIII Senarai Program<br>IIII Senarai Pengambilan<br>IIII Pinda |
|    | ۲                                                   |           |                                                                  |              |                                  |                  |         |                                                                |

### Klik pada menu Pengajar/Coach

#### Senarai Pengambilan

#### + Pengambilan Baru

#### Memaparkan 1-3 daripada 3 items.

| # | No. Kumpulan                    | Tarikh Mula Latihan | Tarikh Tamat Latihan | Status Semakan Wilayah | Status Pengambilan | Bil. Perantis | Jumlah (RM) | Tindakan                                                                                                    |
|---|---------------------------------|---------------------|----------------------|------------------------|--------------------|---------------|-------------|----------------------------------------------------------------------------------------------------|
|   |                                 |                     |                      | Semua 🗸                | Semua 🗸            |               |             |                                                                                                    |
| 1 | PD5984-DT-010-<br>3:2014-B21001 | 16-11-2020          | 15-03-2022           | Tidak Aktif            | Menunggu Perakuan  | 0             | 0           | <ul> <li>Pinda</li> <li>Kerjasama</li> <li>Industri</li> <li>Pengajar/Coach</li> <li>Perands</li> <li>Bayaran Online</li> </ul> |

\_

### Sila masukkan tiga aksara atau lebih untuk nama Pengajar atau *Coach*

| Pendaftaran Perantis SLDN            | Home > Senarai Program PB > Keputusan JKT |
|--------------------------------------|-------------------------------------------|
| Pengajar dan Coach Program SLDN      | -                                         |
| Nama Pengajar/Coach Pengajar / Coach | <b>v</b>                                  |
| Simpan                               |                                           |

#### \*\*Personel mestilah telah mendapat perakuan PPKSPP untuk berjaya disenaraikan

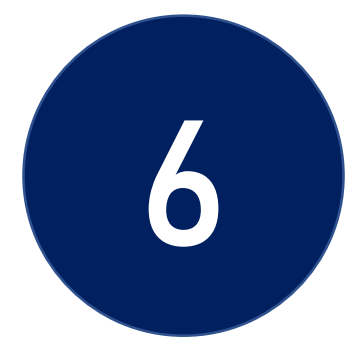

## **DAFTAR PERANTIS**

6.1 Perantis Mendaftar Sebagai Pengguna Myspike
6.2 PB SLDN Mendaftarkan Perantis Pada
Pengambilan
6.3 Perantis Menerima Tawaran Pengambilan

## PERANTIS MENDAFTAR SEBAGAI PENGGUNA MYSPIKE

6.1

### Perantis klik pada menu Pengguna Baru

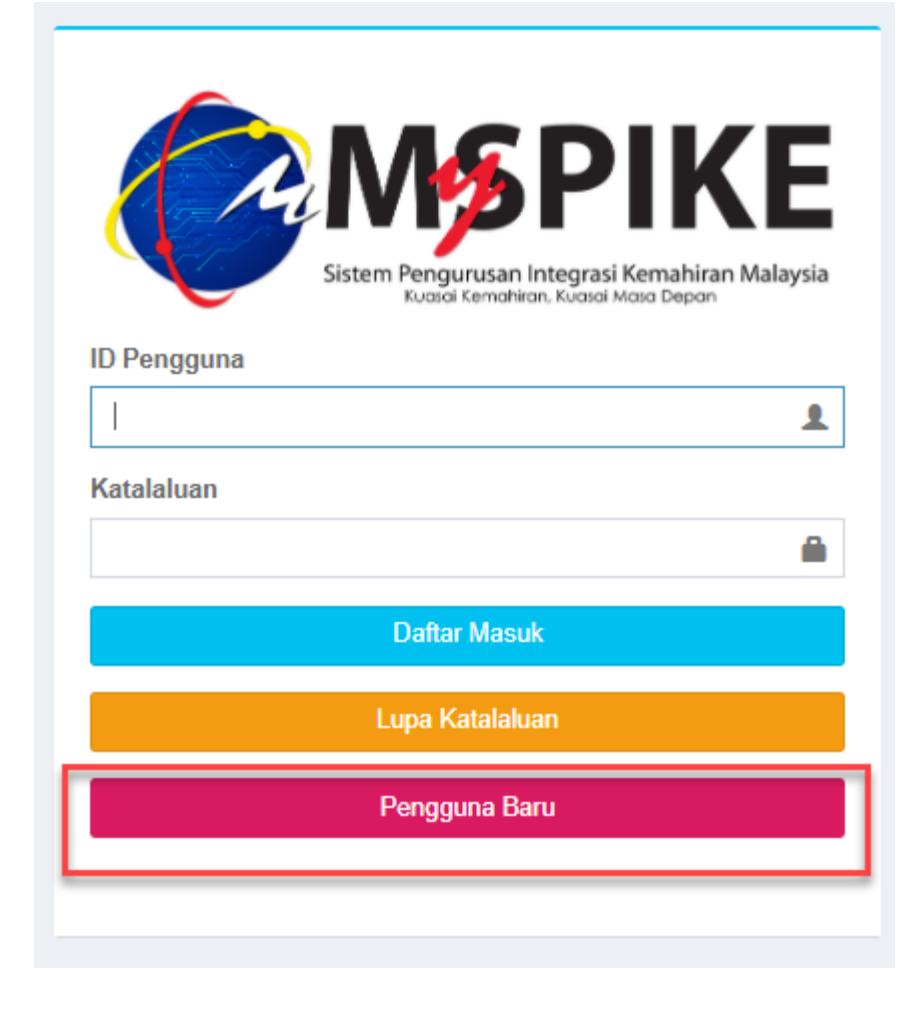

#### Semak no kad pengenalan perantis

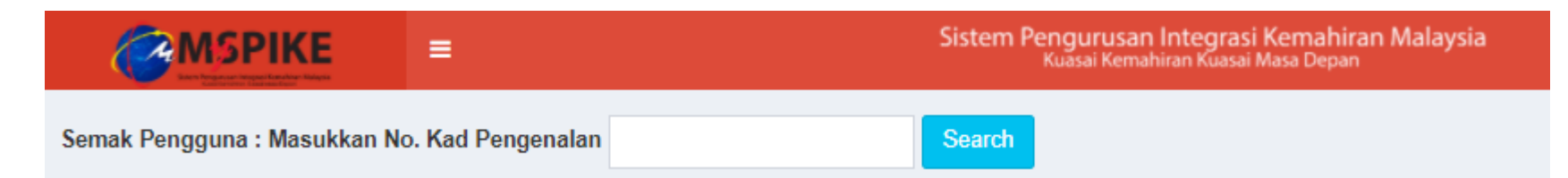

### Klik pada menu Daftar Pengguna Sistem

|                            | Sistem Pengurusan Integrasi Kemahiran Malaysia<br>Kuasai Kemahiran Kuasai Masa Depan |   |                                     | Kenali MySPIKE | Panduan    | 🔊 Login    |
|----------------------------|--------------------------------------------------------------------------------------|---|-------------------------------------|----------------|------------|------------|
| Semakan Maklumat Pen       | gguna Dan Rekod Personal                                                             |   |                                     | Ø              | Home > Sem | akan Rekod |
| Anda Belum Berdaftar Dalam | ı Sistem                                                                             | × | Peranan :<br>Ø Tiada Rekod          |                |            | ×          |
| Daftar Pengguna Sistem     |                                                                                      |   | Anda Tidak Mempunyai Rekod Personel |                |            |            |

### Lengkapkan maklumat yang diperlukan. Pastikan Kod Pusat ditetapkan kepada PB Pool – K00000

|                               | =                | Sistem Pengurusan Integrasi Kemahiran Malaysia<br>Kuasai Kemahiran Kuasai Masa Depan | Kenali MySPIKE | Panduan      | Login      |
|-------------------------------|------------------|--------------------------------------------------------------------------------------|----------------|--------------|------------|
| Pindaan Pengguna Sistem       | 1                |                                                                                      | 🚳 Home         | > Pendaftara | n Pengguna |
| Sila Lengkapkan Semua         | Maklumat         |                                                                                      |                |              | -          |
| No Kad Pengenalan             |                  |                                                                                      |                |              |            |
|                               |                  |                                                                                      |                |              |            |
| NAMA PENUH - SEPERTI DIKA     | D PENGENALAN     |                                                                                      |                |              |            |
| MUHAMMAD ADAM AIRIEL B        | IN ANUAR         |                                                                                      |                |              |            |
| Kod Pusat                     |                  |                                                                                      |                |              |            |
| PB Pool / PB Untuk Personel T | anpa PB [K00000] |                                                                                      |                |              | × •        |
| Emel                          |                  |                                                                                      |                |              |            |
| 4                             |                  |                                                                                      |                |              |            |
| No Telefon                    |                  |                                                                                      |                |              |            |
|                               |                  |                                                                                      |                |              |            |
| No Telefon Bimbit             |                  |                                                                                      |                |              |            |
|                               |                  |                                                                                      |                |              |            |
| Jantina                       |                  |                                                                                      |                |              |            |
| Lelaki                        |                  |                                                                                      |                |              | ~          |

#### Paparan seterusnya adalah seperti berikut. Klik pada menu Login

|                                                                           | Sistem Pengurusan Integrasi Kemahiran Malaysia<br>Kuasai Kemahiran Kuasai Masa Depan                                                                              | Kenali MySPIKE | Panduan | DLogin |
|---------------------------------------------------------------------------|----------------------------------------------------------------------------------------------------|----------------|---------|--------|
| Info Utama                                                                |                                                                                                    |                |         | -      |
| Tahniah! Pend<br>ID Pengguna Sistem Akan Me<br>Pengguna :<br>Katalaluan : | <mark>aftaran Telah Berjaya.</mark><br>nggunakan No. Kad Pengenalan Anda Manakala Katalaluan Adalah Gabungan Emel Dan Empat(4) Digit Terakhir Kad Pengenalan Anda |                |         | ×      |

### Log masuk ke akaun perantis, pada muka hadapan MySpike, pada menu Pendaftaran Perantis Baru SLDN, klik pada Baca Selanjutnya

| $\leftrightarrow$ $\rightarrow$ C $h$ mys | spike.my/index.php?r=site%2Findex                                                                                                    |                                                                                                    |                                                                                                    | ବ 🕁 🗐 🌏                                                                                                    |  |  |  |
|-------------------------------------------|----------------------------------------------------------------------------------------------------|----------------------------------------------------------------------------------------------------|----------------------------------------------------------------------------------------------------|----------------------------------------------------------------------------------------------------|--|--|--|
|                                           |                                                                                                    | Surat Sokongan KPM<br>Daflar Kehadiran U                                                                                                    | : Surat Sokongan KPM<br>ntuk Sijil Penyertaan                                                                                                    |                                                                                                    |  |  |  |
|                                           | PERINCSATAN<br>Bagi pendaftaran pelatih untuk pelaksanaan kredit, Penyelaras                                                                                                    | PB perfu mengisi jam latihan program di Menu Pentauliahan terf                                                                                                    | ebih dahulu Sila klik panduan mengisi <u>JAM LATIHAN PROGRAM</u>                                                                                                    | untuk rujukan Tuan/Puan. X                                                                                                    |  |  |  |
|                                           | PB perlu mengemaskini maklumat penaja bagi pelatih di menu Pendaftaran Pelatih > Senarai Pelatih jika berkaitan.<br>Jika nama penaja tiada dalam senarai, mohon emelkan senarai nama penaja ke skkm@mohr.gov.my untuk tindakan selanjutnya.<br>PB juga perlu mengemaskini Maklumat Penjaga Pelatih pada menu Pusat Bertauliah > Kemaskini Maklumat Penjaga Pelatih bagi tujuan rekod dan keperluan semasa.                                                                                                    |                                                                                                    |                                                                                                    |                                                                                                    |  |  |  |
|                                           | Image: Constraint of the second second se | Image: Constraint of the second second se | Image: Constraint of the second second se | The second second se |  |  |  |

#### Klik pada menu Daftar Perantis

| MySPIKE - Pendaftaran Perantis Baru SLDN                                                                                                    |  |  |  |  |  |  |
|----------------------------------------------------------------------------------------------------|--|--|--|--|--|--|
|                                                                                                    |  |  |  |  |  |  |
| Pendaftaran Perantis SLDN Baru di MySPIKE                                                                                                    |  |  |  |  |  |  |
| Bermula 1 Januari 2021, semua perantis program SLDN perlu mendaftar secara atas talian melalui MySPIKE.                                                  |  |  |  |  |  |  |
| Sila <b>Daftar Perantis</b> bagi pengesahan pendaftaran di dalam MySPIKE dan eSLDN sebelum membuat pengesahan tawaran program SLDN di Dashbord Pengguna. |  |  |  |  |  |  |
|                                                                                                    |  |  |  |  |  |  |

#### Masukkan no kad pengenalan perantis

| $\leftarrow$ | $\rightarrow$ | C | â 1 | myspike.m | y/index.php | ?r=umum-s | dn%2Fsemak | -personal-form |
|--------------|---------------|---|-----|-----------|-------------|-----------|------------|----------------|
|--------------|---------------|---|-----|-----------|-------------|-----------|------------|----------------|

Carian Personal : Masukkan No. Kad Pengenalan No Kad Pengenalan

### Klik pada menu Daftar Pengguna Sistem eSLDN

Pastikan maklumat adalah betul dan klik Save

Pendaftaran telah berjaya

| <b>MSPIKE</b> | Sistem Pengurusan Integrasi Kemahiran Malaysia<br>Kuasai Kemahiran Kuasai Masa Depan |
|---------------|--------------------------------------------------------------------------------------|
| MENU UTAMA    | Semakan Maklumat Perantis Dan Rekod Perantis                                         |
| 🏟 Pengguna    |                                                                                      |
| 🛓 Pelancaran  | ▲ Tiada Rekod Sistem eSLDN - ×                                                       |
| SLaPB         | Anda Belum Berdaftar Dalam Sistem eSLDN, Sila Klik Daftar Pengguna Sistem eSLDN      |
| ₿ PPT         | Daftar Pengguna Sistem eSLDN                                                         |

| Pindaan Pengguna Sistem        |  |  |  |  |  |
|--------------------------------|--|--|--|--|--|
| Sila Lengkapkan Semua Maklumat |  |  |  |  |  |
| No IC                          |  |  |  |  |  |
|                                |  |  |  |  |  |
| Name                           |  |  |  |  |  |
| MUHAMMAD ADAM AIRIEL BIN ANUAR |  |  |  |  |  |
| Email                          |  |  |  |  |  |
|                                |  |  |  |  |  |
| Save                           |  |  |  |  |  |

Info Utama

#### Tahniah! Pendaftaran Telah Berjaya.

ID Pengguna Sistem eSLDN Akan Menggunakan No. Kad Pengenalan Anda Manakala Katalaluan Adalah Gabungan Emel Dan Empat(4) Digit Terakhir Kad Pengguna Anda Pengguna : 031014140453 Katalaluan : adamairie1141003@0453 Perantis tidak perlu mendaftar sebagai pengguna Sistem eSLDN. Perantis boleh terus log masuk ke Sistem eSLDN menggunakan maklumat log masuk yang sama dengan Sistem MySpike

## 6.2 PB SLDN MENDAFTARKAN PERANTIS PADA PENGAMBILAN

PPB / Penyelaras Pusat Latihan SLDN log masuk ke <u>www.myspike.my</u>

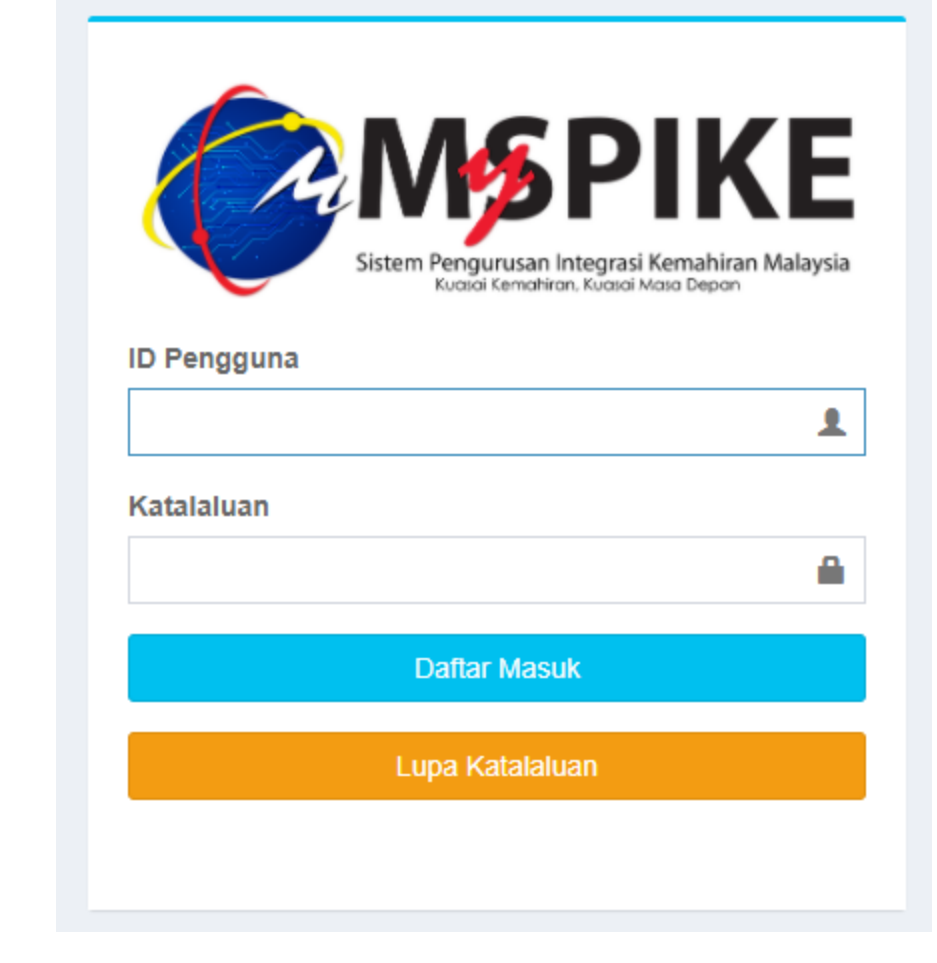

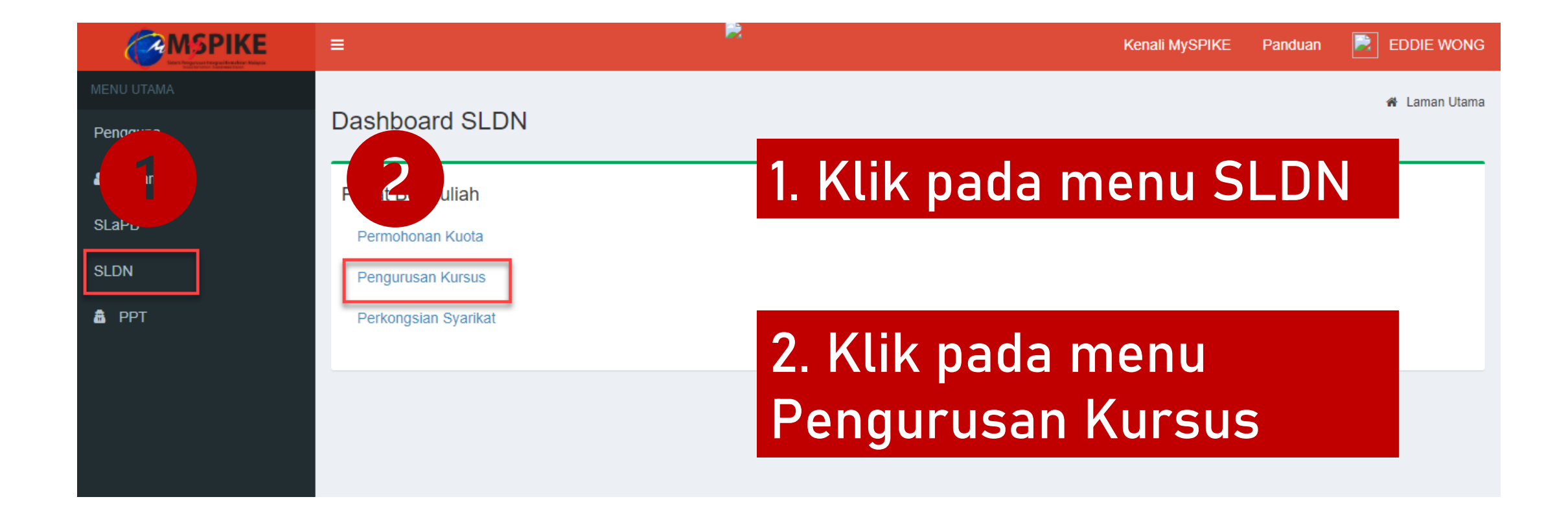

### Klik pada Senarai Pengambilan

| Senarai Kursus                                      |              |                                  |                  |         |                 |  |  |
|-----------------------------------------------------|--------------|----------------------------------|------------------|---------|-----------------|--|--|
| + Kursus Program Penuh (NOSS) + Kursus Modular (CU) |              |                                  |                  |         |                 |  |  |
|                                                     | Jenis Kursus | Status Kuota Insentif (Jika Ada) | Bil. Pengambilan | Status  | Senarai Program |  |  |
|                                                     | Semua 🗸      |                                  |                  | Semua 🗸 |                 |  |  |
| PERATIONS DT-010-                                   | NOSS         |                                  | 3                | Aktif   | Senarai Program |  |  |

#### Klik pada menu Perantis

#### Senarai Pengambilan

#### + Pengambilan Baru

#### Memaparkan 1-3 daripada 3 items.

| # | No. Kumpulan                    | Tarikh Mula Latihan | Tarikh Tamat Latihan | Status      | Status Pengesahan | Tindakan                                                                                           |
|---|---------------------------------|---------------------|----------------------|-------------|-------------------|----------------------------------------------------------------------------------------------------|
|   |                                 |                     |                      | Semua 🗸     | Semua 🗸           |                                                                                                    |
| 1 | PD5984-DT-010-3:2014-<br>B21001 | 16-11-2020          | 15-03-2022           | Tidak Aktif | Menunggu Perakuan | <ul> <li>Pinda</li> <li>Kerjasama</li> <li>Industri</li> <li>Pengajar</li> <li>Perantis</li> </ul> |

### Klik pada Tambah Perantis

| Se        | Senarai Perantis                                   |            |                |                   |                   |  |  |  |
|-----------|----------------------------------------------------|------------|----------------|-------------------|-------------------|--|--|--|
| Ta<br>Mer | Tambah Perantis<br>Memaparkan 1-1 daripada 1 item. |            |                |                   |                   |  |  |  |
| #         | Perantis                                           | No. Matric | Status Bayaran | Status Enrollment | Tarikh Enrollment |  |  |  |
| 1         |                                                    |            |                |                   |                   |  |  |  |
| н         | antar untuk Bayaran                                |            |                |                   |                   |  |  |  |

### Lengkapkan maklumat perantis dan klik Hantar Tawaran

| Sistem Latihan Dual Nasional (SLDN) Pendaftaran Perantis | 🖀 Laman Utama 🚿 🏤 Dashboard SLDN 🚿 Pendaftaran Peranti |
|----------------------------------------------------------|--------------------------------------------------------|
| Pendaftaran Perantis                                     | -                                                      |
| Sila Taip Nama Atau No. Kad Pengenalan Perantis          |                                                        |
| SITI NORASHIKIN BINTI ZULKIFLI                           | × -                                                    |
| Status Bayaran                                           |                                                        |
| Sudah Bayar                                              | ~                                                      |
| Tajaan                                                   |                                                        |
| Tidak                                                    | ~                                                      |
|                                                          |                                                        |

Hantar Tawaran

#### Klik pada menu Tambah Perantis untuk menambah perantis seterusnya

| Se  | Senarai Perantis              |            |                |                   |                   |  |  |  |  |
|-----|-------------------------------|------------|----------------|-------------------|-------------------|--|--|--|--|
| Ta  | Tambah Perantis               |            |                |                   |                   |  |  |  |  |
| Mer | naparkan 1-1 daripada 1 item. |            |                |                   |                   |  |  |  |  |
| #   | Perantis                      | No. Matric | Status Bayaran | Status Enrollment | Tarikh Enrollment |  |  |  |  |
| 1   |                               |            |                |                   |                   |  |  |  |  |
| н   | antar untuk Bayaran           |            |                |                   |                   |  |  |  |  |

# 6.3 PERANTIS MENERIMA TAWARAN PENGAMBILAN

### Perantis log masuk ke <u>www.myspike.my</u>

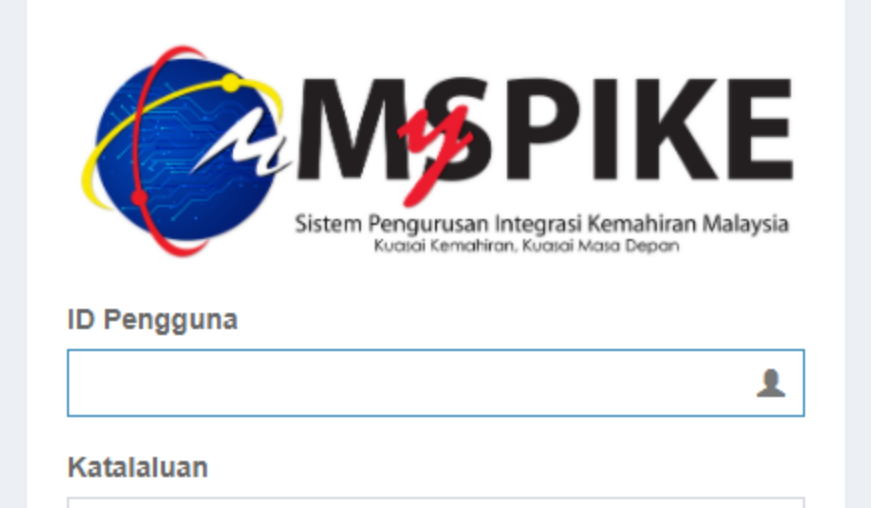

Daftar Masuk

Lupa Katalaluan

### Klik pada menu Pengguna > Tawaran Program

|            | ≡ Sistem Pengurusan Integra<br>Kuasai Kemahiran Kuas | si Kemahiran Malaysia Kenali MySPIKI<br>ai Masa Depan | E Panduan 📄 SITI NORASHIKIN BINTI ZULKIFLI |
|------------|------------------------------------------------------|-------------------------------------------------------|--------------------------------------------|
| MENU UTAMA |                                                      |                                                       | 🕷 Laman Utama 🚿 🏤 Dashboard Pengguna       |
| 🖨 Pengguna | Dashboard Pengguna                                   |                                                       |                                            |
| Pelancaran | Akaun Pengguna                                       | Permohonan Pengguna                                   | Pelanggan JPK                              |
| SLaPB      | Akaun                                                | Personel SPKM                                         |                                            |
| 💩 РРТ      | Perakuan                                             | Penilaian Kendiri & SKM Secara PPT                    | Aduan Pengguna                             |
|            | Profil                                               | Kursus Induksi                                        |                                            |
|            |                                                      | Kursus Fasilitator                                    | Perantis SLDN                              |
|            |                                                      |                                                       |                                            |
|            |                                                      |                                                       | Profil Perantis                            |
|            |                                                      |                                                       | Tawaran Program                            |

#### Klik pada menu Sahkan Tawaran

Senarai Tawaran Pengambilan

Pengesahan Tawaran Pengambilan

#### Memaparkan 1-1 daripada 1 item. Pusat Latihan Syarikat Kerjasama No. Kumpulan Tarikh Mula Latihan Tarikh Tamat Latihan Status Tawaran Tindakan # Semua × VISION DIAGNOSTIC SDN MY HERO HYPERMARKET PD5984-DT-010-3:2014-15-03-2022 Tawaran Dihantar 16-11-2020 1 Sahkan Tawaran BHD [PD5984] SDN BHD ( KOTA B21001 KEMUNING) [SD8776]

Laman Utama

#### Pilih Status Tawaran: Tawaran Diterima Oleh Perantis dan klik Hantar

#### **AKU JANJI PERANTIS**

Saya KAUSELIAYA AP ), perantis Sistem Latihan Dual Nasional (SLDN) di MY HERO HYPERMARKET SDN BHD ( KOTA KEMUNING) (Syarikat SLDN) dan di VISION DIAGNOSTIC SDN BHD (Pusat Latihan SLDN) bagi program KURSUS PENUH RETAIL OPERATIONS DT-010-3:2014 dengan ini sesungguhnya mengaku bahawa saya :

1. Mengikuti program SLDN seperti yang dinyatakan di bawah;

2. Warganegara Malaysia;

3. Berumur 16 Tahun ke atas;

- 4. Sihat tubuh badan dan berkeupayaan menjalani latihan;
- 5. Akan mengikuti latihan secara sepenuh masa di syarikat dan pusat latihan seperti di atas;
- 6. Berjanji akan mematuhi pperaturan-peraturan yang ditetapkan oleh jabatan Pembangunan Kemahiran;
- 7. Tidak akan berhenti atau tarik diri daripada mengikuti latihan;
- 8. Tidak akan berkelakuan dengan cara yang boleh mencemarkan imej Jabatan Pembangunan Kemahiran; dan

9. Tidak akan membawa atau cuba membawa sebarang bentuk pengaruh atau tekanan luar untuk mengadu atau mempersalahkan Jabatan Pembangunan Kemahiran jika tidak berpuashati dengan program SLDN.

#### Status Tawaran

Tawaran Diterima Oleh Perantis

#### Hantar

v
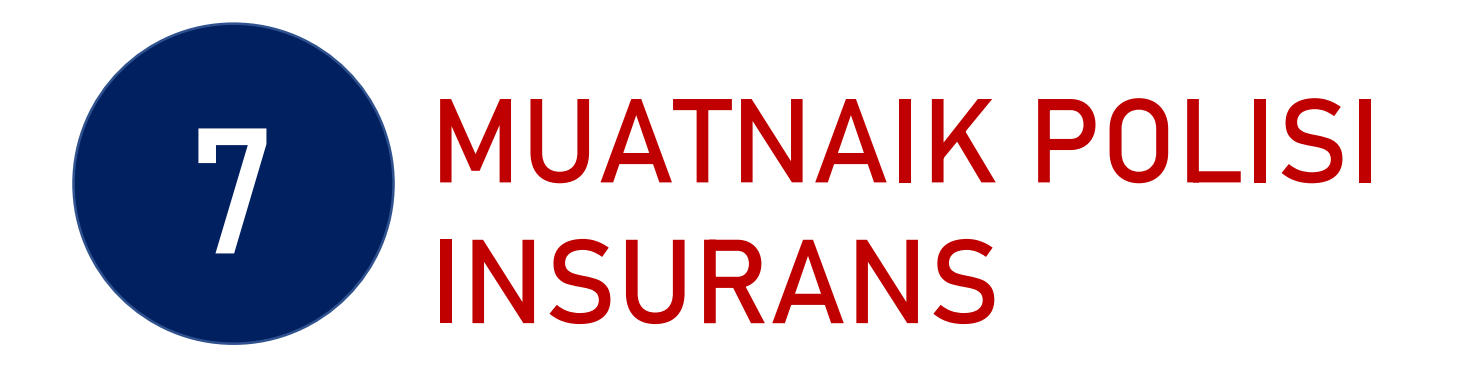

### Klik pada menu Muatnaik Polisi Insurans

| Polisi Insur | ans                      | -           |  |  |  |  |  |  |  |
|--------------|--------------------------|-------------|--|--|--|--|--|--|--|
| Muat Naik P  | Muat Naik Polisi Insuran |             |  |  |  |  |  |  |  |
| #            | No. Pengambilan          | Nama Polisi |  |  |  |  |  |  |  |
|              |                          |             |  |  |  |  |  |  |  |
| Tiada keputu | Tiada keputusan dijumpai |             |  |  |  |  |  |  |  |
|              |                          |             |  |  |  |  |  |  |  |

### Hanya format jpeg/png/jpg sahaja dibenarkan. *Copy* gambar Polisi Insurans dan *Paste* pada Lampiran. Klik Save

| Pendaftaran Pengambilan                                                                                                    | -   |              |
|----------------------------------------------------------------------------------------------------|-----|--------------|
| Nama Polisi                                                                                                    |     |              |
| Polisi Insurans Perantis 1                                                                                                    |     |              |
| Lampiran                                                                                                    |     |              |
| $\begin{array}{ c c c c c c c c } \hline \red{A} & I & U & S & X' & X_2 & Helvetica & 14 & A & C & II & II & C & II & C & II & II$ | X ? |              |
| letakkan Url atau lampiran gambar di sini                                                                                          |     |              |
|                                                                                                    |     |              |
|                                                                                                    |     | -            |
| Insert Image                                                                                                    |     | ×            |
|                                                                                                    |     |              |
| - Select from files                                                                                                    |     |              |
| Choose Files No file chosen                                                                                                    |     |              |
| Image URL                                                                                                    |     |              |
|                                                                                                    |     |              |
|                                                                                                    |     |              |
| Save                                                                                                    |     | Insert Image |
|                                                                                                    |     | 111          |

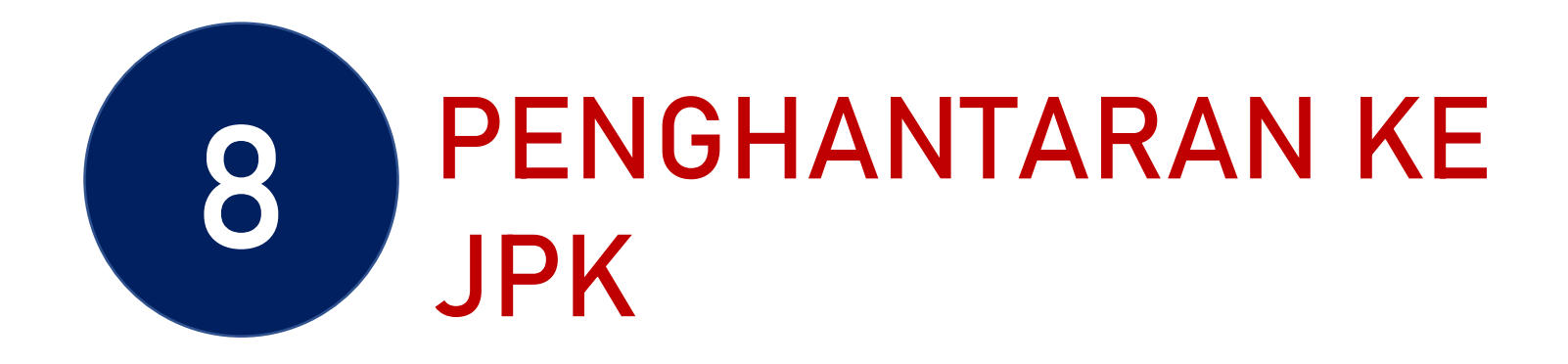

### Klik pada menu Hantar Pengesahan

| Pol | lisi Insurans                                             |                           |                |                                |                         |                 | - |  |
|-----|-----------------------------------------------------------|---------------------------|----------------|--------------------------------|-------------------------|-----------------|---|--|
| Men | luat Naik Polisi Insuran<br>maparkan 1-1 daripada 1 item. |                           |                |                                |                         |                 |   |  |
| #   | No. Pengambilan                                           | Nama Polisi               |                | F                              | Fungsi/Tindakan         |                 |   |  |
|     |                                                           |                           |                |                                |                         |                 |   |  |
| 1   | MP0001-HT-010-3:2012-B21003                               | Polisi Insurans           |                |                                | Pinda<br>Lihat<br>Padam |                 |   |  |
|     |                                                           |                           |                |                                |                         |                 |   |  |
| Ser | narai Perantis                                            |                           |                |                                |                         |                 | - |  |
| Та  | ambah Perantis                                            |                           |                |                                |                         |                 |   |  |
| Men | maparkan 1-1 daripada 1 item.                             |                           |                |                                |                         |                 |   |  |
| #   | Perantis                                                  | No. Matric                | Status Bayaran | Status Tawaran                 | Tarikh Enrollment       | Fungsi/Tindakan |   |  |
| 1   | NOR FADHILAWATI ABDUL GHANI                               | HT-010-3:2012-B12121-0001 | Dibayar        | Tawaran Diterima Oleh Perantis | 17-02-2021              | 🖋 Pinda 🛍 Padam |   |  |
| н   | antar Pengesahan                                          |                           |                |                                |                         |                 |   |  |

### Skrin berikut akan dipaparkan. Pembayaran <u>BELUM</u> boleh dibuat sekiranya Status Semakan Wilayah masih berstatus Semakan Pegawai Wilayah

| Sei      | Jenarai Pengambilan –           |                     |                      |                         |                               |           |                     |                                                                                                    |  |  |  |  |
|----------|---------------------------------|---------------------|----------------------|-------------------------|-------------------------------|-----------|---------------------|----------------------------------------------------------------------------------------------------|--|--|--|--|
| +<br>Mer | Pengambilan Baru                |                     |                      |                         |                               |           |                     |                                                                                                    |  |  |  |  |
| #        | No. Kumpulan                    | Tarikh Mula Latihan | Tarikh Tamat Latihan | Status Semakan Wilayah  | Status Pengambilan<br>Semua 🗸 | No. Resit | Status Bayaran (AL) | Tindakan                                                                                                    |  |  |  |  |
| 1        | MP0001-HT-010-3:2012-<br>B21003 | 01-04-2021          | 31-07-2021           | Semakan Pegawai Wilayah | Menunggu Perakuan             |           | Belum Bayar         | <ul> <li>☑ Pinda</li> <li>☞ Kerjasama</li> <li>Industri</li> <li>▲ Pengajar/Coach</li> <li>▲ Perantis</li> </ul> |  |  |  |  |
|          |                                 |                     |                      |                         |                               |           |                     |                                                                                                    |  |  |  |  |

### Apabila JPK telah mengesahkan pengambilan, status akan bertukar menjadi Disahkan dan menu *Bayaran Online* akan dipaparkan

| Senarai Pengambilan -                                   |                        |                    |           |                     |                                                                                                    |  |  |  |  |  |  |
|---------------------------------------------------------|------------------------|--------------------|-----------|---------------------|----------------------------------------------------------------------------------------------------|--|--|--|--|--|--|
| + Pengambilan Baru                                      |                        |                    |           |                     |                                                                                                    |  |  |  |  |  |  |
| Memaparkan 1-1 daripada 1 item.                         |                        |                    |           |                     |                                                                                                    |  |  |  |  |  |  |
| # No. Kumpulan Tarikh Mula Latihan Tarikh Tamat Latihan | Status Semakan Wilayah | Status Pengambilan | No. Resit | Status Bayaran (AL) | Tindakan                                                                                                    |  |  |  |  |  |  |
|                                                         | Semua 🗸                | Menunggu Perakı 🗸  |           | Semua 🗸             |                                                                                                    |  |  |  |  |  |  |
| 1 MP0001-HT-010-3:2012-<br>B21003 01-04-2021 31-07-2021 | Disahkan               | Menunggu Perakuan  |           | Belum Bayar         | <ul> <li>Kerjasama</li> <li>Industri</li> <li>Pengajar/Coach</li> <li>Perantis</li> <li>Slip Pendaftaran</li> <li>Bayaran Online</li> </ul> |  |  |  |  |  |  |

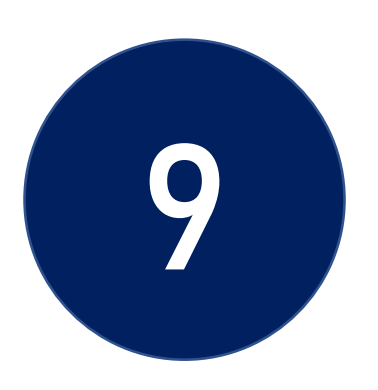

## PEMBAYARAN

- Pembayaran hanya boleh dilakukan setelah permohonan pendaftaran perantis disokong oleh JPK
- 2. Pembayaran adalah secara dalam talian sahaja kecuali Agensi yang menggunakan Pesanan Tempatan

### Klik pada Muka Surat untuk Langkah seterusnya merujuk kepada Jenis Pembayaran

| JENIS KURSUS                           | MUKA SURAT                                                    |
|----------------------------------------|---------------------------------------------------------------|
| 9.1 Pembayaran secara dalam talian     | 118<br>9.1 PEMBAYARAN SECARA<br>DALAM TALIAN                  |
| 3.2 Pembayaran secara Pesanan Tempatan | 126<br>9.2 PEMBAYARAN<br>MENGGUNAKAN PESANAN<br>TEMPATAN (LO) |

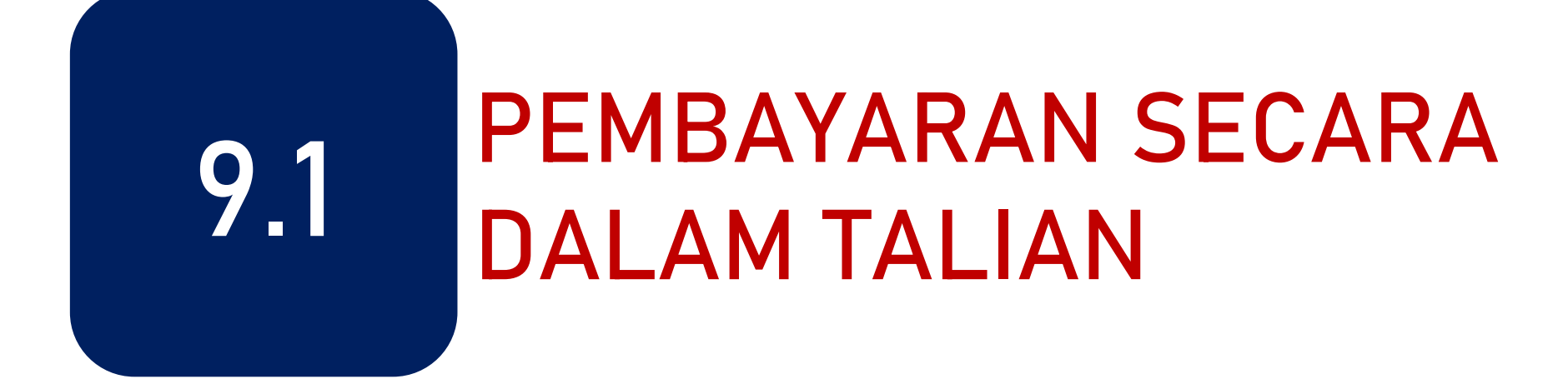

### Klik pada menu Bayaran Online

| Ser | Senarai Pengambilan -           |                     |                      |                        |                     |           |                     |                                                                                                    |  |  |  |  |
|-----|---------------------------------|---------------------|----------------------|------------------------|---------------------|-----------|---------------------|----------------------------------------------------------------------------------------------------|--|--|--|--|
| +   | + Pengambilan Baru              |                     |                      |                        |                     |           |                     |                                                                                                    |  |  |  |  |
| Men | Memaparkan 1-1 daripada 1 item. |                     |                      |                        |                     |           |                     |                                                                                                    |  |  |  |  |
| #   | No. Kumpulan                    | Tarikh Mula Latihan | Tarikh Tamat Latihan | Status Semakan Wilayah | Status Pengambilan  | No. Resit | Status Bayaran (AL) | Tindakan                                                                                                    |  |  |  |  |
|     |                                 |                     |                      | Semua 🗸                | Menunggu Perakı 🗸 🗸 |           | Semua 🗸             |                                                                                                    |  |  |  |  |
| 1   | MP0001-HT-010-3:2012-<br>B21003 | 01-04-2021          | 31-07-2021           | Disahkan               | Menunggu Perakuan   |           | Belum Bayar         | <ul> <li>Kerjasama</li> <li>Industri</li> <li>Pengajar/Coach</li> <li>Perantis</li> <li>Slip Pendaftaran</li> <li>Bayaran Online</li> </ul> |  |  |  |  |
|     |                                 |                     |                      |                        |                     |           | _                   |                                                                                                    |  |  |  |  |

Pilih samada ingin membuat pembayaran menggunakan Akaun Simpanan atau Akaun Korporat

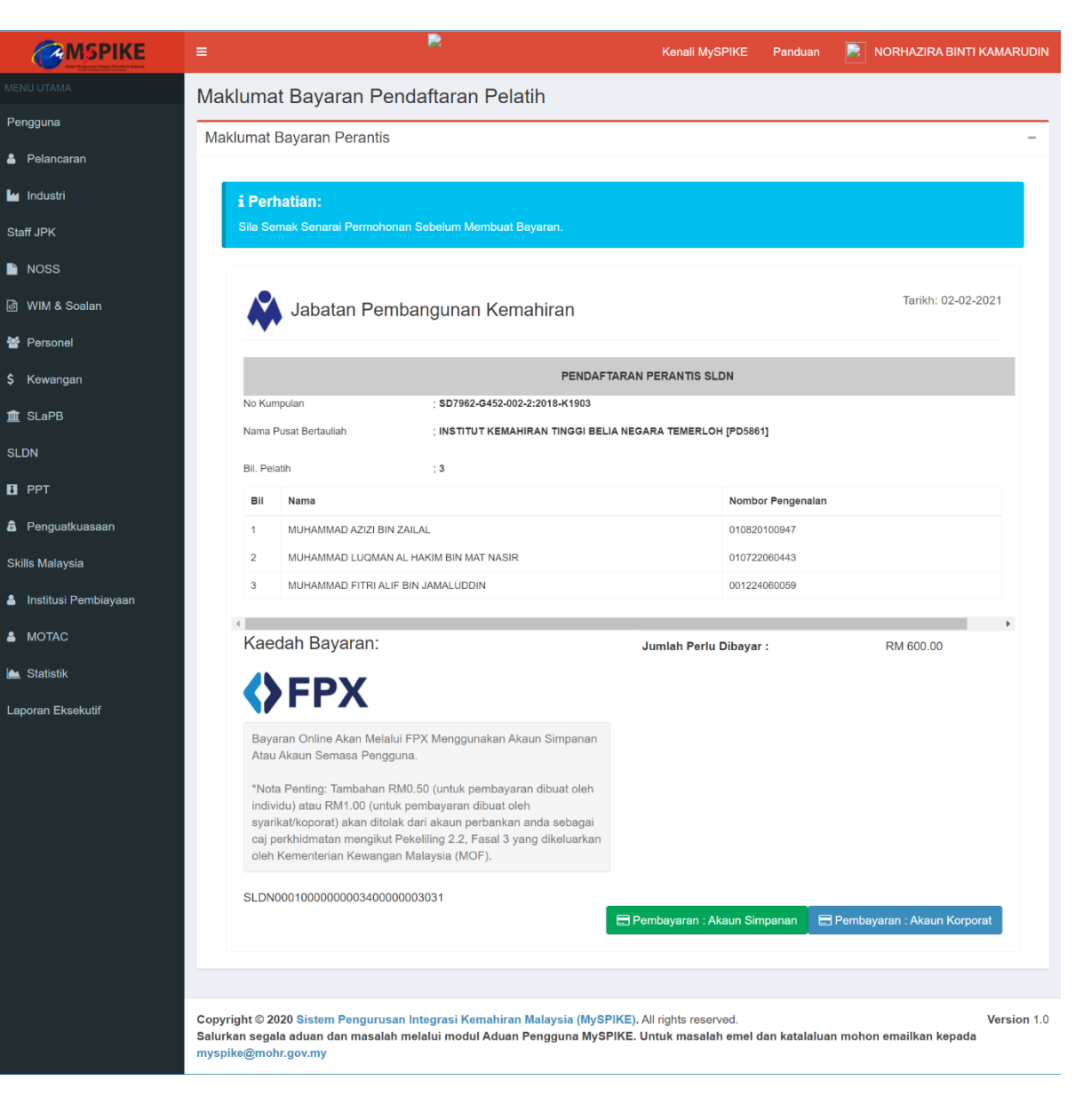

### Pilih Bank dan masukkan alamat emel

| Merchant Name                                                                                      | ABATAN PEMBANGUNAN KEMAHIRAN                                                                                                    |  |  |  |  |  |  |  |  |  |
|----------------------------------------------------------------------------------------------------|----------------------------------------------------------------------------------------------------|--|--|--|--|--|--|--|--|--|
| Invoice No                                                                                         | SLDN00010000000360000009240                                                                                                    |  |  |  |  |  |  |  |  |  |
| Description                                                                                        | Pendaftaran Pelatih SKM SLaPD                                                                                                    |  |  |  |  |  |  |  |  |  |
| Amount                                                                                             | MYR 1.00                                                                                                    |  |  |  |  |  |  |  |  |  |
| Payment Method                                                                                     |                                                                                                    |  |  |  |  |  |  |  |  |  |
| 🖲 Internet Banking 🚯                                                                               | Internet Banking () FPX                                                                                                    |  |  |  |  |  |  |  |  |  |
| Maybank2U                                                                                          |                                                                                                    |  |  |  |  |  |  |  |  |  |
| Maybank2U 🗸                                                                                        |                                                                                                    |  |  |  |  |  |  |  |  |  |
| ,                                                                                                  |                                                                                                    |  |  |  |  |  |  |  |  |  |
| Note: (Offline) - This opti                                                                        | ion is not available either due to the banks non-operating hours or the service is temporarily not availab                                                              |  |  |  |  |  |  |  |  |  |
| Note: (Offline) - This opti<br>Enter E-Mail address he                                             | ion is not available either due to the banks non-operating hours or the service is temporarily not availab                                                              |  |  |  |  |  |  |  |  |  |
| Note: (Offline) - This opti<br>Enter E-Mail address he<br>fadhilawati@gma                          | ion is not available either due to the banks non-operating hours or the service is temporarily not available<br>ere to receive transaction status (Optional)<br>ail.com |  |  |  |  |  |  |  |  |  |
| Note: (Offline) - This opti<br>Enter E-Mail address he<br>fadhilawati@gma                          | ion is not available either due to the banks non-operating hours or the service is temporarily not available either to receive transaction status (Optional)<br>ail.com |  |  |  |  |  |  |  |  |  |
| Note: (Offline) - This opti<br>Enter E-Mail address he<br>fadhilawati@gma<br>By clicking on the "P | ion is not available either due to the banks non-operating hours or the service is temporarily not available either to receive transaction status (Optional)<br>ail.com |  |  |  |  |  |  |  |  |  |

Proceed Back

Powered by CORRAD Payment Gateway v1.1 Build 170128 Copyright 2021 CORRAD Berhad | All Rights Reserved

### Log masuk ke bank dan lakukan transaksi

| ( | Welcome                                                                                                    |
|---|----------------------------------------------------------------------------------------------------|
|   | Log in to Maybank2u.com online banking                                                                                                    |
|   | Note:<br>• You are in a secured site.                                                                                                    |
|   | Username:                                                                                                    |
|   | . Next                                                                                                    |
|   | Don't have a Maybank2U account?<br>Click here for information on opening an account                                                                                                    |
| • | Never reveal your PIN and/or Password to anyone.                                                                                                    |
| m | Never reveal your PIN and/or Password to anyone.                                                                                                    |
| m | Never reveal your PIN and/or Password to anyone.                                                                                                    |
| m | Never reveal your PIN and/or Password to anyone.<br>Bybank2u.com                                                                                                    |
| m | Never reveal your PIN and/or Password to anyone.                                                                                                    |
| m | Never reveal your PIN and/or Password to anyone.<br>Dybank2u.com<br>Composition of the second second sec |
|   | Never reveal your PIN and/or Password to anyone.                                                                                                    |
| m | Never reveal your PIN and/or Password to anyone.                                                                                                    |
| m | Never reveal your PIN and/or Password to anyone.                                                                                                    |
|   | Never reveal your PIN and/or Password to anyone.                                                                                                    |

| maybank2u.com                                                                                                    |                                                                                                    |
|----------------------------------------------------------------------------------------------------|----------------------------------------------------------------------------------------------------|
| Timeou<br>Step                                                                                                    | <b>EPX</b><br>t in 03:50<br><b>3 of 3</b>                                                                                                    |
| Status:<br>Reference number:<br>Transaction date:<br>Transaction time:<br>Amount:<br>Fee Amount:<br>From account<br>Buyer name:<br>Merchant Name:<br>Payment Reference:<br>FPX Transaction ID: | Successful<br>9260389627<br>16 Feb 2021<br>19:21:48<br>RM0.50<br>162106734643 SA-i<br>JABATAN PEMBANGUNAN<br>KEMAHIRAN<br>20210216112025027896<br>2102161920250522 |
| *Note: This is not the Return to Merchant's P                                                                                                    | ne final confirmation age Print receipt                                                                                                    |

Paparan transaksi telah berjaya

#### PLEASE DO NOT REFRESH OR CLOSE THIS PAGE

| Product Details    |                               |  |  |  |  |
|--------------------|-------------------------------|--|--|--|--|
| Reference No       | SLDN00010000000360000009240   |  |  |  |  |
| Description        | Pendaftaran Pelatih SKM SLaPD |  |  |  |  |
| Amount             |                               |  |  |  |  |
| Date & Time        | 16/02/2021 19:20:25           |  |  |  |  |
| Payment Details    |                               |  |  |  |  |
| FPX Transaction ID | 2102161920250522              |  |  |  |  |
| Seller Order No    | 20210216112025027896          |  |  |  |  |
| Amount             |                               |  |  |  |  |
| Payer Name         |                               |  |  |  |  |
| Payer Bank         | Malayan Banking Berhad (M2U)  |  |  |  |  |
| Bank Reference No. | 9260389627                    |  |  |  |  |
| Date & Time        | 16/02/2021 19:20:25           |  |  |  |  |
| Status             | Successful                    |  |  |  |  |
| Reason             | Approved (00)                 |  |  |  |  |

Print Click Here To CLOSE Receipt

Note: Receipt page will be automatically closed in 23 seconds.

Powered by CORRAD Payment Gateway v1.1 Build 170128 Copyright 2021 CORRAD Berhad | All Rights Reserved

### Setelah bayaran berjaya dilaksanakan

- 1) Status Pengambilan akan menjadi Aktif
- 2) No. Resit akan dijana
- 3) Status Bayaran akan menjadi Selesai Bayaran
- 4) Menu Slip Pendaftaran akan dipaparkan
- 5) Resit Rasmi boleh dijana melalui menu Resit Rasmi Bayaran

| Se  | narai Pengambilan               |                     |                      |                        |   |                    |   |                      |                 |      | -                         |
|-----|---------------------------------|---------------------|----------------------|------------------------|---|--------------------|---|----------------------|-----------------|------|---------------------------|
| ł   | Pengambilan Baru                |                     |                      |                        | r |                    | _ |                      |                 |      | 1                         |
| Mer | maparkan 1-1 daripada 1 item.   |                     |                      |                        |   |                    |   |                      |                 |      |                           |
| #   | No. Kumpulan                    | Tarikh Mula Latihan | Tarikh Tamat Latihan | Status Semakan Wilayah |   | Status Pengambilan |   | No. Resit            | Status Bayaran  | (AL) | Tindakan                  |
|     | MP0001-HT-010-3:2012-E          |                     |                      | Semua 🗸                | 4 | Semua              | ~ |                      | Semua           | ~    |                           |
| 1   | MP0001-HT-010-3:2012-<br>B21003 | 01-04-2021          | 31-07-2021           | Disahkan               | L | Aktif              |   | 202147061011S0002738 | Selesai Bayaran |      | 🞓 Kerjasama<br>Industri   |
|     |                                 |                     |                      |                        |   |                    |   |                      |                 |      | Pengajar/Coach            |
|     |                                 |                     |                      |                        |   |                    |   |                      |                 | . 6  | Perantis Slip Pendaffaran |
|     |                                 |                     |                      |                        |   |                    |   |                      |                 |      | Resit Rasmi               |
|     |                                 |                     |                      |                        |   |                    |   |                      |                 |      | Bayaran                   |
|     |                                 |                     |                      |                        |   |                    |   |                      |                 |      |                           |

### Resit rasmi boleh dimuat turun.

Klik menu Resit Rasmi Bayaran kali pertama akan menjana Resit Rasmi Asal

Klik menu Resit Rasmi Bayaran kali kedua dan seterusnya akan menjana Resit Rasmi Salinan

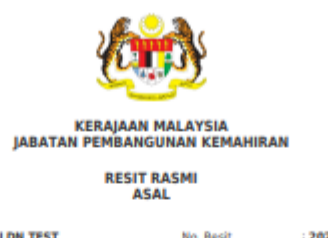

| DITRI                  | ma Daripada                 | PUSAT SLON TEST                         | NO. NO    | SIL .        | 20214/061011500                | 302738        |  |
|------------------------|-----------------------------|-----------------------------------------|-----------|--------------|--------------------------------|---------------|--|
| Kod Pusat Bertauliah : |                             | : MP0001 Tarikh/Masa Ba                 |           | Masa Bayaran | an : 16-02-2021 19:21:49       |               |  |
| No. D<br>Perni         | aftar<br>agaan              |                                         | Kaedal    | h Bayaran    | Online Payment                 |               |  |
| Alam                   | at                          | abdc                                    | Bank      |              | MAYBANK2U                      |               |  |
| Emel                   |                             | shy@yahoo.com                           |           | <b>C</b>     |                                |               |  |
| No. A                  | kaun                        | : MP0001 ID                             |           | nsaksi       | 2102161920250522               |               |  |
| Rujukan Pemohon        |                             | : SLDN00010000000360000009240 Seller On |           | Order No.    | der No. : 20210216112025027896 |               |  |
| No. K                  | umpulan                     | MP0001-HT-010-3:2012-8210               | 03 Bayara | n Transaksi. | 31                             |               |  |
|                        |                             |                                         |           |              |                                |               |  |
| Bil                    | Keterar                     | Keterangan Bayaran/Transaksi            |           | Kuantiti     | Amaun Seunit<br>(RM)           | Amaun<br>(RM) |  |
| 1                      | Bayaran Pen                 | daftaran Perantis SLDN                  | H0272204  | 1            | 100.00                         | 100.00        |  |
|                        |                             |                                         |           |              | Jumlah                         | 100.00        |  |
| SEN                    | ARAI PELATII                |                                         |           |              |                                |               |  |
| Bil                    | Nama                        | lama                                    |           |              | Nombor Pengenalan              |               |  |
| 1                      | NOR FADHILAWATI ABDUL GHANI |                                         |           |              |                                |               |  |
|                        |                             |                                         |           |              |                                |               |  |

Rinopit Malaysia : SATU RATUS RINGGIT SAHAW Pusat Terimaan : 47061011 ID Pengguna Admin Sistem MySpike

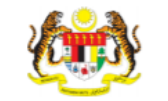

**KERAJAAN MALAYSI** JABATAN PEMBANGUNAN KEMAHIRAN RESIT RASMI SALINAN INSTITUT KEMAHIRAN TINGGI BELIA NEGARA 20214706101150000011 Diterima Daripada No Resit TEMERLOH Kod Pusat Tarikh/Masa 02-02-2021 11:03:58 PD5861 Bertauliah Bayaran No. Daftar Kaedah Bayaran Online Payment Perniagaan INSTITUT KEMAHIRAN TINGGI BELIA NEGARA SBI BANK A Alamat TEMERLOH [] iktbn@kbs.gov.my No. Akaun PD5861 ID Transaksi : 2102021105540563 20210202105350688297 Ruiukan Pemohon Seller Order No. SD7962-G452-002-2:2018-K1903 Bayaran Transaksi No. Kumpulan

| Bil | Keterangan Bayaran/Transaksi      | Kod      | Kuantiti | Amaun Seunit (RM) | Amaun<br>(RM) |
|-----|-----------------------------------|----------|----------|-------------------|---------------|
| 1   | Bayaran Pendaftaran Perantis SLDN | H0272204 | 1        | .00               | .00           |
|     |                                   |          |          | Jumlah            | .00           |

#### SENARAI PELATI

Fmel

| Bil | Nama                                   | Nombor Pengenalan |
|-----|----------------------------------------|-------------------|
| 1   | MUHAMMAD AZIZI BIN ZALAL               | 010820100947      |
| 2   | MUHAMMAD LUQMAN AL HAKIM BIN MAT NASIR | 010722060443      |
| 3   | MUHAMMAD FITRI ALIF BIN JAMALUDDIN     | 001224060059      |

Ringgit Malaysia : RINGGIT SAHAIA Pusat Terimaan : 47061011 ID Pengguna : Admin Sistem MySpike

No. Kelulusan Perbendaharaan : JANM.BKP.600-14/4/87/16 Resit ini dilana oleh MySPIKE

No. Kelulusan Perbendaharaan : JANM.BKP.600-14/4/87(16 Resit ini dijana oleh MySPIKE

# 9.2 PEMBAYARAN MENGGUNAKAN PESANAN TEMPATAN (LO)

### Muat turun Slip Pendaftaran

| Se  | Senarai Pengambilan -         |                     |                      |                        |                    |           |                     |                                                                                                    |  |
|-----|-------------------------------|---------------------|----------------------|------------------------|--------------------|-----------|---------------------|----------------------------------------------------------------------------------------------------|--|
| +   | + Pengambilan Baru            |                     |                      |                        |                    |           |                     |                                                                                                    |  |
| Mer | maparkan 1-1 daripada 1 item. |                     |                      |                        |                    |           |                     |                                                                                                    |  |
| #   | No. Kumpulan                  | Tarikh Mula Latihan | Tarikh Tamat Latihan | Status Semakan Wilayah | Status Pengambilan | No. Resit | Status Bayaran (AL) | Tindakan                                                                                                    |  |
|     | MP0001-HT-010-3:2012-B21      |                     |                      | Semua 🗸                | Semua 🗸            |           | Semua 🗸             |                                                                                                    |  |
| 1   | MP0001-HT-010-3:2012-B21004   | 03-07-2021          | 30-10-2021           | Disahkan               | Menunggu Perakuan  |           | Belum Bayar         | <ul> <li>Kerjasama Industri</li> <li>Pengajar/Coach</li> <li>Perantis</li> <li>Slip Pendaftaran</li> <li>Bayaran Online</li> </ul> |  |
|     |                               |                     |                      |                        |                    |           |                     |                                                                                                    |  |

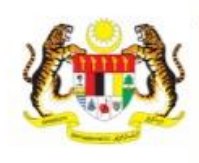

No. Kumpulan

JABATAN PEMBANGUNAN KEMAHIRAN

SLIP PERMOHONAN PENDAFTARAN PERANTIS SLDN

SD7962-G452-002-2:2018-K1903

Department of Skills Development T. KEMENTERIAN SUMBER MANUSIA F. Ministry of Human Resources, Malaysia ARAS 7-8, BLOK D4, KOMPLEKS D, E. PUSAT PENTADBIRAN KERAJAAN PERSEKUTUAN, W. 62530 PUTRAJAYA, MALAYSIA

Telefon : 03-8886 5000 Faks : 03-8889 2423 Email : jpk@mohr.gov.my Website : www.dsd.gov.my

### Cetak Slip Pendaftaran Perantis dan hantar bersama Pesanan Tempatan ke JPK Wilayah berkaitan

| SENARAI PERANTIS |                                        |                   |  |  |  |
|------------------|----------------------------------------|-------------------|--|--|--|
| Bil              | Nama                                   | Nombor Pengenalan |  |  |  |
| 1                | MUHAMMAD AZIZI BIN ZAILAL              | 010820100947      |  |  |  |
| 2                | MUHAMMAD LUQMAN AL HAKIM BIN MAT NASIR | 010722060443      |  |  |  |
| 3                | MUHAMMAD FITRI ALIF BIN JAMALUDDIN     | 001224060059      |  |  |  |

#### MAKLUMAT BAYARAN

Kod Pusat Bertauliah : PD5861

| Bil | Keterangan Bayaran/Transaksi      | Kod      | Kuantiti | Amaun Seunit (RM) | Amaun<br>(RM) |
|-----|-----------------------------------|----------|----------|-------------------|---------------|
| 1   | Bayaran Pendaftaran Perantis SLDN | H0272204 | 1        | .00               | .00           |
|     |                                   |          |          | Jumlah            | .00           |

Resit Rasmi akan diterima secara fizikal

### Hantar Slip Pendaftaran bersama Pesanan Tempatan ke JPK Wilayah berkaitan

| JPK WILAYAH TENGAH              | Jabatan Pembangunan Kemahiran Wilayah Tengah.<br>Kementerian Sumber Manusia,<br>A301-2, A305-7 &C308, West Tower, Tingkat 3,<br>Wisma Consplant 2,<br>No. 7, Jalan SS16/1,<br>47500 Subang Jaya, Selangor Darul Ehsan.<br>Tel : 03-56359995   Faks : 03-56388777 / 03-56381113<br>Email : jpktengah[at]mohr[dot]gov[dot]my<br>Koordinat : 3.081097,101.583092 | JPK WILAYAH UTARA | Jabatan Pembangunan Kemahiran Wilayah Utara.Kementerian Sumber ManusiaLot MZ.03 & MZ.04, Tingkat MezzaninBangunan KWSP, No. 3009,Off Lebuh Tenggiri 2,Bandar Seberang Jaya,13700 Seberang Jaya,Pulau Pinang.Tel : 04-3809400/1/2   Faks : 04-3809413Email : jpkutara[at]mohr[dot]gov[dot]myKoordinat : 5.394379,100.397739 | JPK WILAYAH SARAWAK | Jabatan Pembangunan Kemahiran Wilayah Sarawak.<br>Kementerian Sumber Manusia<br>No.11-01 & 11-02, Level 11<br>Ariva Gateway Kuching<br>Jalan Bukit Mata<br>93100 Kuching<br>Sarawak<br>Tel : 082-420257/70/73   Faks : 082-420278<br>Email : jpkswk[at]mohr[dot]gov[dot]my<br>Koordinat : 1.555855,110.352441 |
|---------------------------------|----------------------------------------------------------------------------------------------------|-------------------|----------------------------------------------------------------------------------------------------|---------------------|----------------------------------------------------------------------------------------------------|
| JPK WILAYAH SELATAN             | Jabatan Pembangunan Kemahiran Wilayah Selatan.<br>Kementerian Sumber Manusia<br>Aras 18, Menara KWSP, Jalan Dato' Dalam<br>80000 Johor Bahru<br>Johor<br>Tel : 07-2226503   Faks : 07-2226607<br>Email : jpkselatan[at]mohr[dot]gov[dot]my                                                                                                    | JPK WILAYAH TIMUR | Jabatan Pembangunan Kemahiran Wilayah Timur.<br>Kementerian Sumber Manusia<br>Tingkat 6, Wisma MAIDAM<br>Jalan Banggol<br>20100 Kuala Terengganu<br>Terengganu Darul Iman.<br>Tel : +609-6265500   Faks : +09-6265502 / 09-6265503                                                                                         | JPK WILAYAH SABAH   | Jabatan Pembangunan Kemahiran Wilayah Sabah.<br>Kementerian Sumber Manusia<br>Lot A6.2 & A6.3, Tingkat 6<br>Blok A, Bangunan KWSP,<br>Jalan Karamunsing<br>88598 Kota Kinabalu<br>Sabah<br>Tel : 088-270420/413   Faks : 088-270424                                                                           |
| Koordinat : 1.461341,103.758648 |                                                                                                    |                   | Koordinat - 5 330709 103 13482                                                                                                    |                     | Email : jpksbh[at]mohr[dot]gov[dot]my                                                                                                    |
|                                 |                                                                                                    |                   | Norumat : 0.000/00,100.10402                                                                                                    |                     | Koordinat : 5.967524999999999,116.072493                                                                                                    |